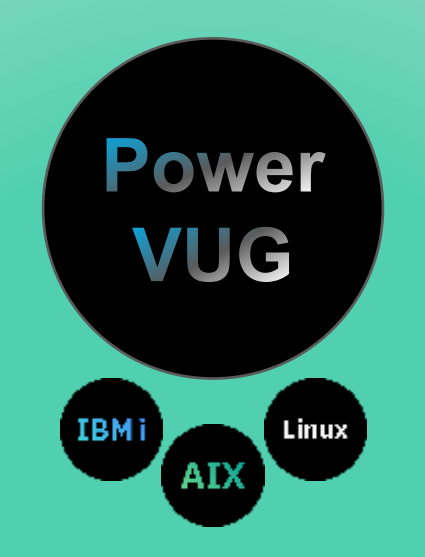

# Session 108: First Look at the new POWER9 based HMC CR2

# Hardware Management Console (HMC) POWER9 based <u>7063-CR2</u>

# First Look - HW Install – SW Install

Announce 13 April 2021 Available 21 May 2021

# **Nigel Griffiths**

IBM Power Systems UK nag@uk.ibm.com @mr\_nmon https://ibm.biz/AIXpertBlog

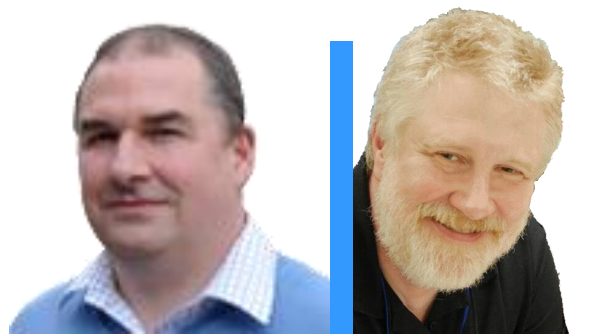

# **Gareth Coates**

IBM Power Systems UK gaz@uk.ibm.com https://ibm.biz/PowerTricks

#### Hardware Management Console

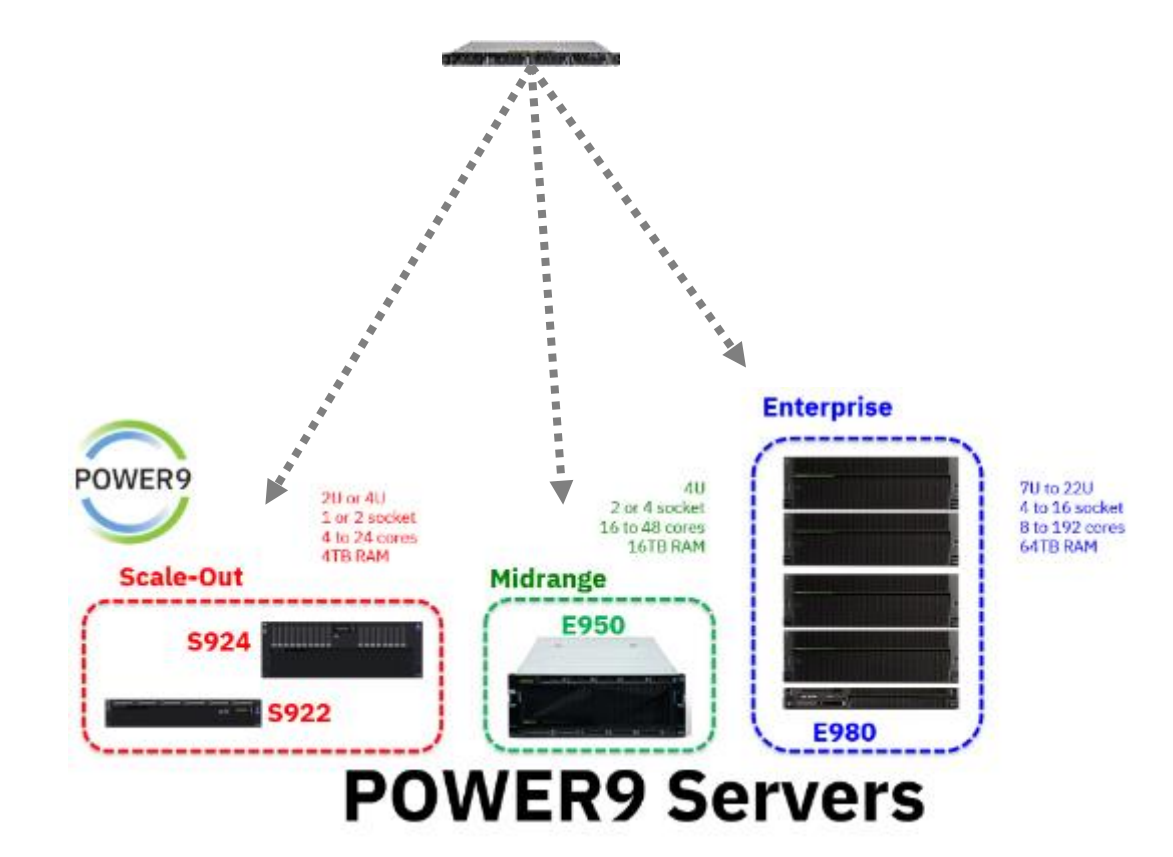

## Also POWER7 and POWER8

# HMC

Hardware Management Console allows you to:

- 1. Power Servers on / off
- 2. Virtual Machine: create / start / stop
- 3. Configure Virtual CPU, RAM, I/O
- 4. RAS, Diags & Call home
- 5. Supporting:
  - Dynamic VM changes
  - Live Partition Mobility
  - Simplified Remote Restart
  - Higher management functions: PowerVC, CMC, ...

## IBM Power Systems HMC IBM Power HMC

#### **Specifications:**

- 19" Rack, 1U Form Factor
- One POWER9 processor with 6 cores
- 64 GB or 128 GB Memory ← ← ← Choose one size
- 2x 1.8TB SAS SFF 2.5-inch hard disk drive in RAID1/mirrored
- 4x 1Gb baseT (one shared mgmt.) + 1x 1Gb dedicated IPMI
- Optional 10 Gb RJ45 Ethernet adapter, 2 port
- Four USB 3.0 hub ports, 2 in the front + 2 in the rear
  - Option to not have the front USBs
- Customer Setup and Install
- IBM Lab Services/Support is available

#### RAS:

- Concurrent maintenance disks
- Redundant Hot plug 900W power supplies
- Redundant cooling (fan) with Hot Swap capability
- Simplified Op panel
- In-rack system service

## Machine Type Model: 7063-CR2

#### HMC code level V9R2M950 (V9.2)

• For POWER7, POWER8, & POWER9

#### 7063-CR2 can be rack shippable

#### **Two Rail Features Available:**

- Fixed Length Rail kit
  - Required, if shipped in a rack S42, T42, or T00
- Adjustable Length Rail kit
  - Round + square hole racks support

#### **Announcement:**

https://www-01.ibm.com/common/ssi/cgibin/ssialias?infotype=AN&subtype=CA& htmlfid=897/ENUS121-001&appname=USN **IBM Power HMC** 

## Machine Type Model: 7063-CR1 & 7063-CR2

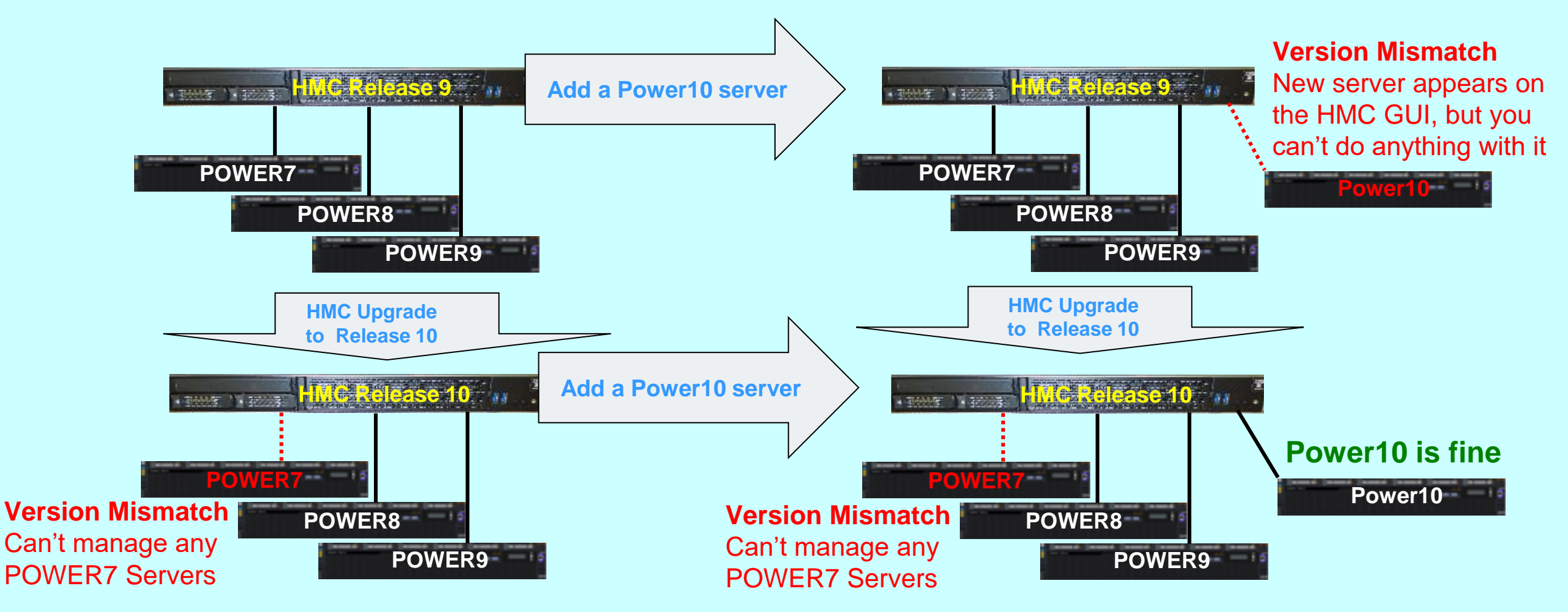

#### For POWER7 Version Mismatch

1) HMC on Release10: Select the server then Remove System Connection

2) Cable the Server FSP network to older HMC running Release 9, use HMC "Connect System" to find the server

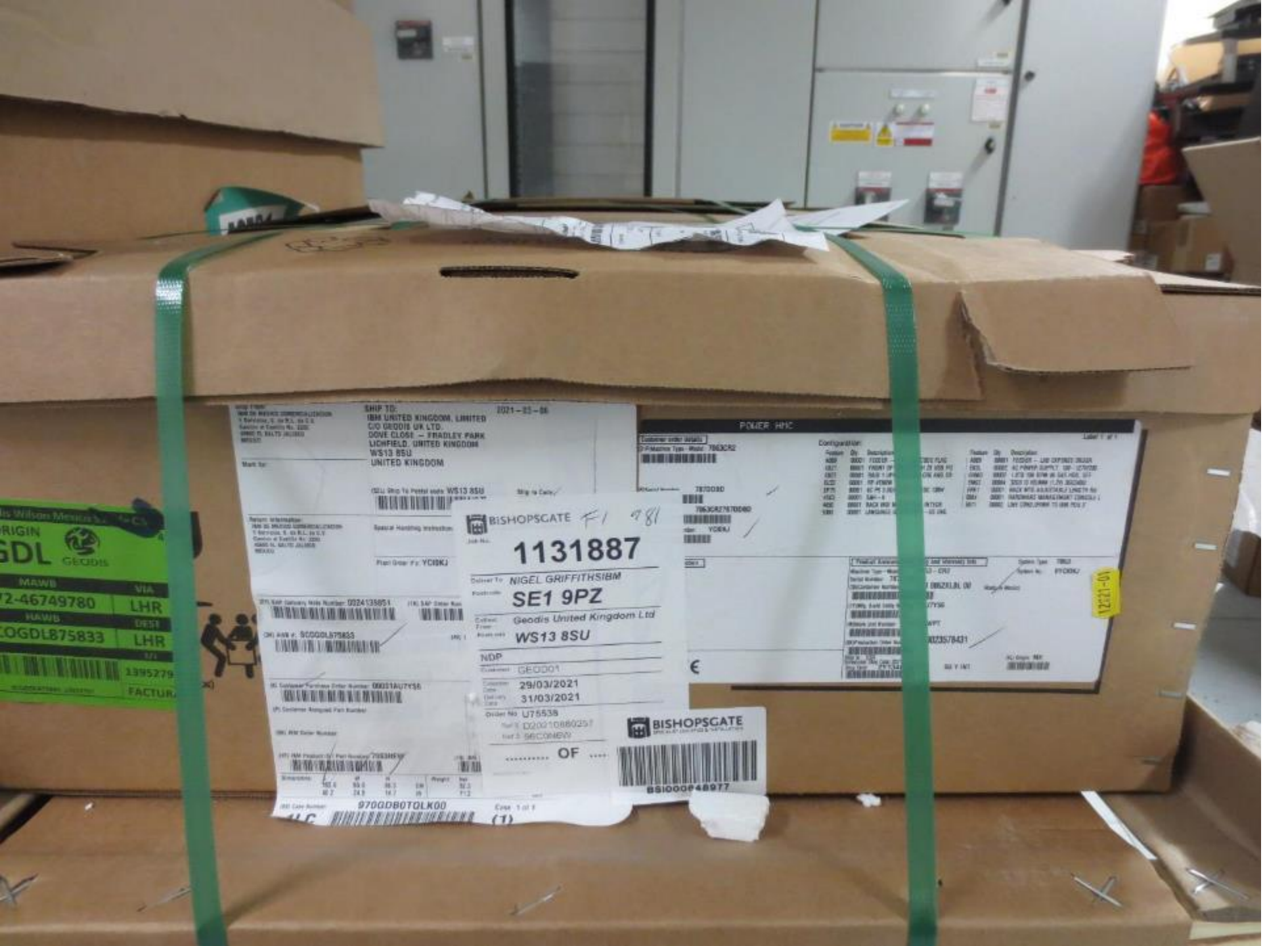

# Pallet & box in good condition

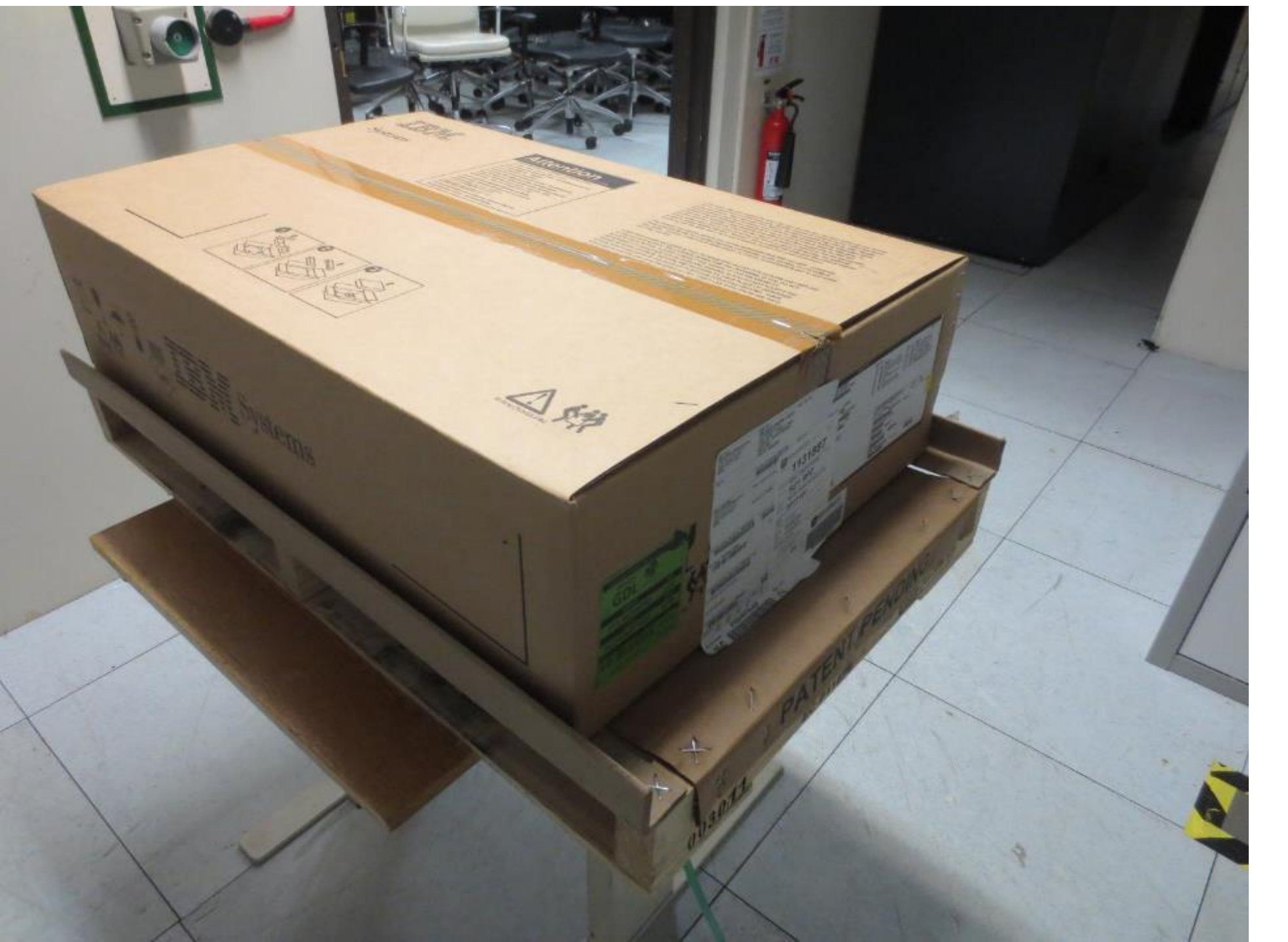

Officially a Early Ship Program (ESP) test HMC or an "Engineering Proto-type"

As General Availability was a few weeks away = just a few labels and tiny details different

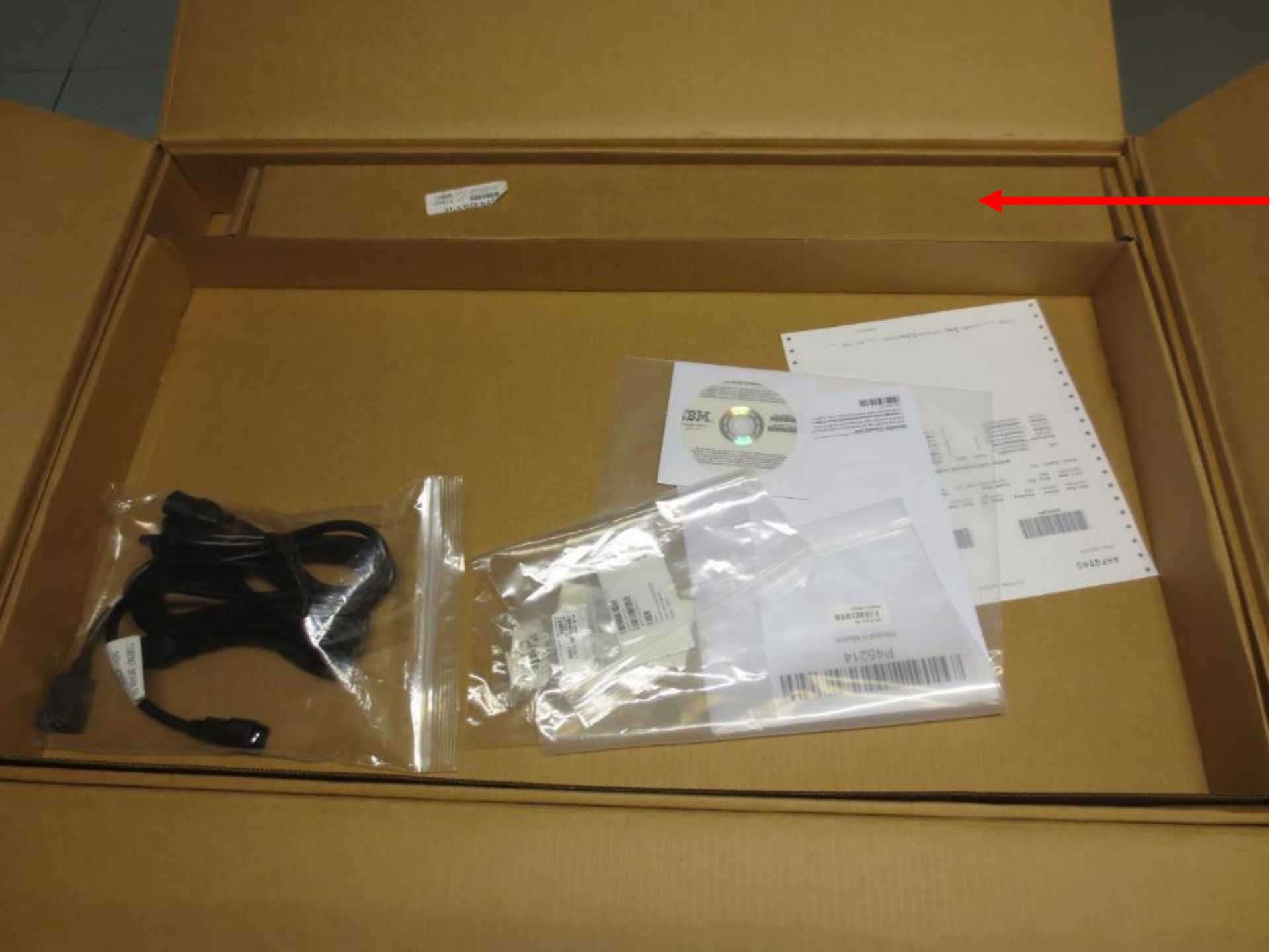

At the top the box for the rack rails, bag of nut clips and bolts.

Lid opened to the regular:

- Mains leads
- Parts list
- Pointless bits

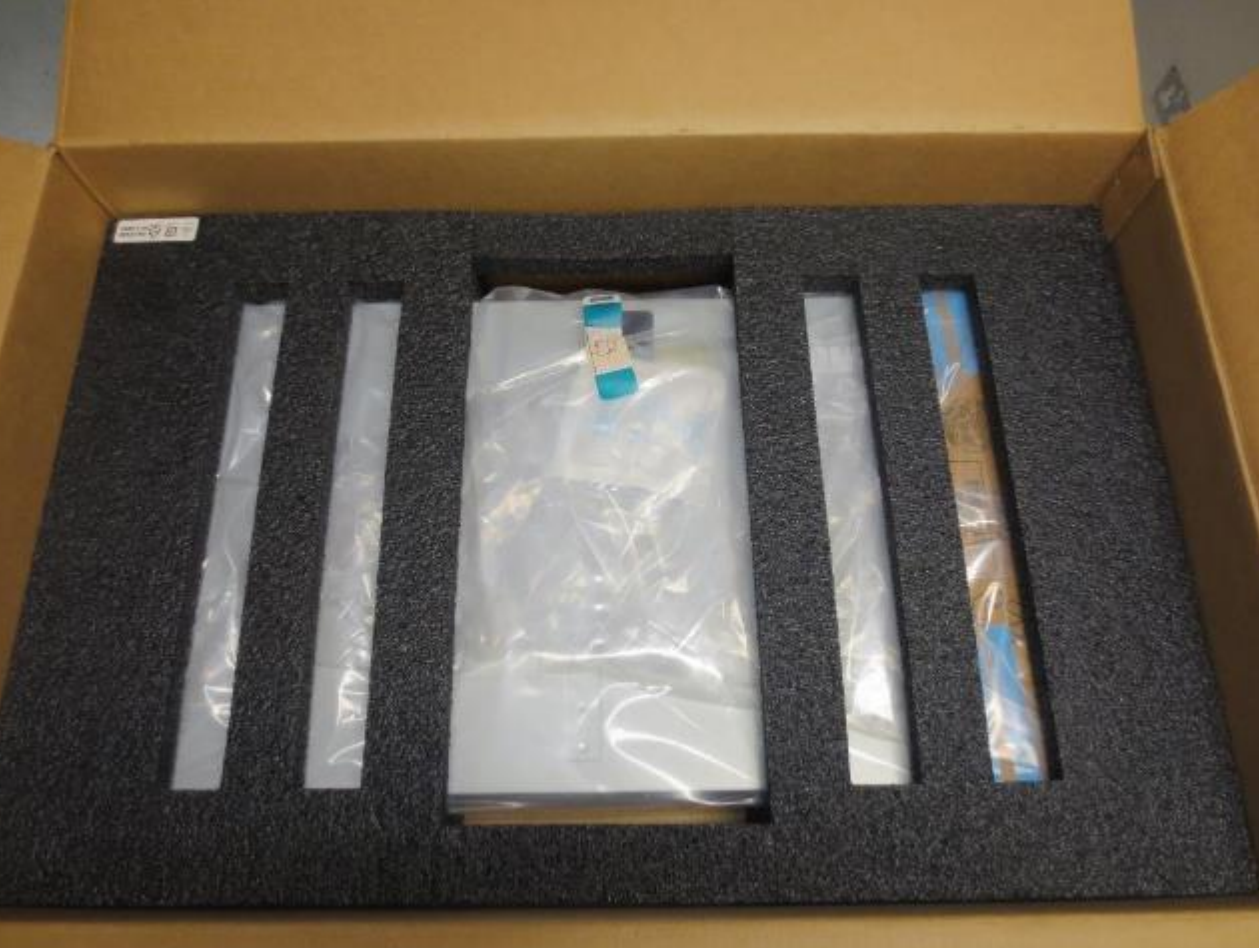

HMC CR2 is 1U in height = simple one person lift to a table With the top-box packing removed Already impressed

Noticed the self destructing label securing the plastic bag = good move

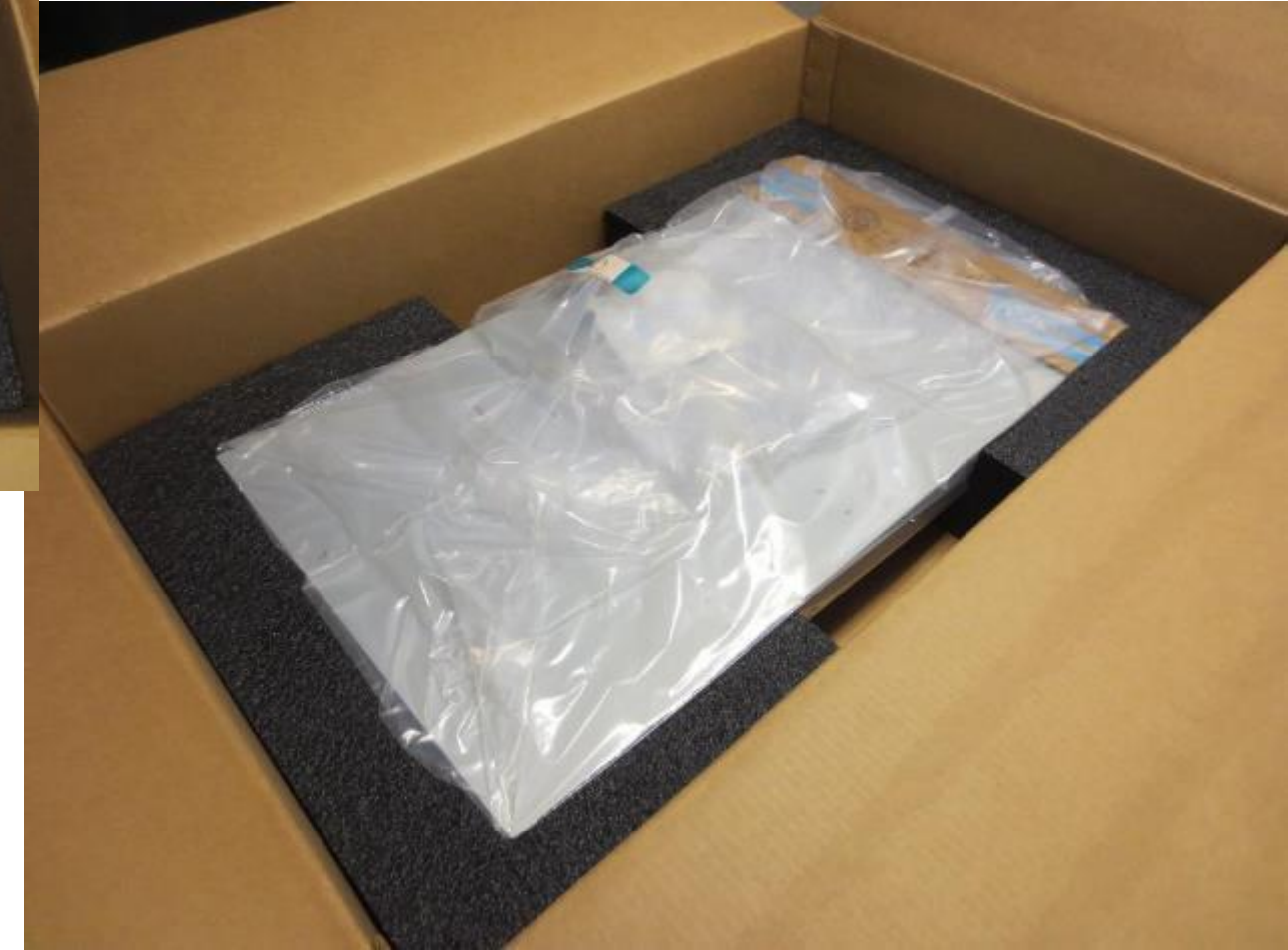

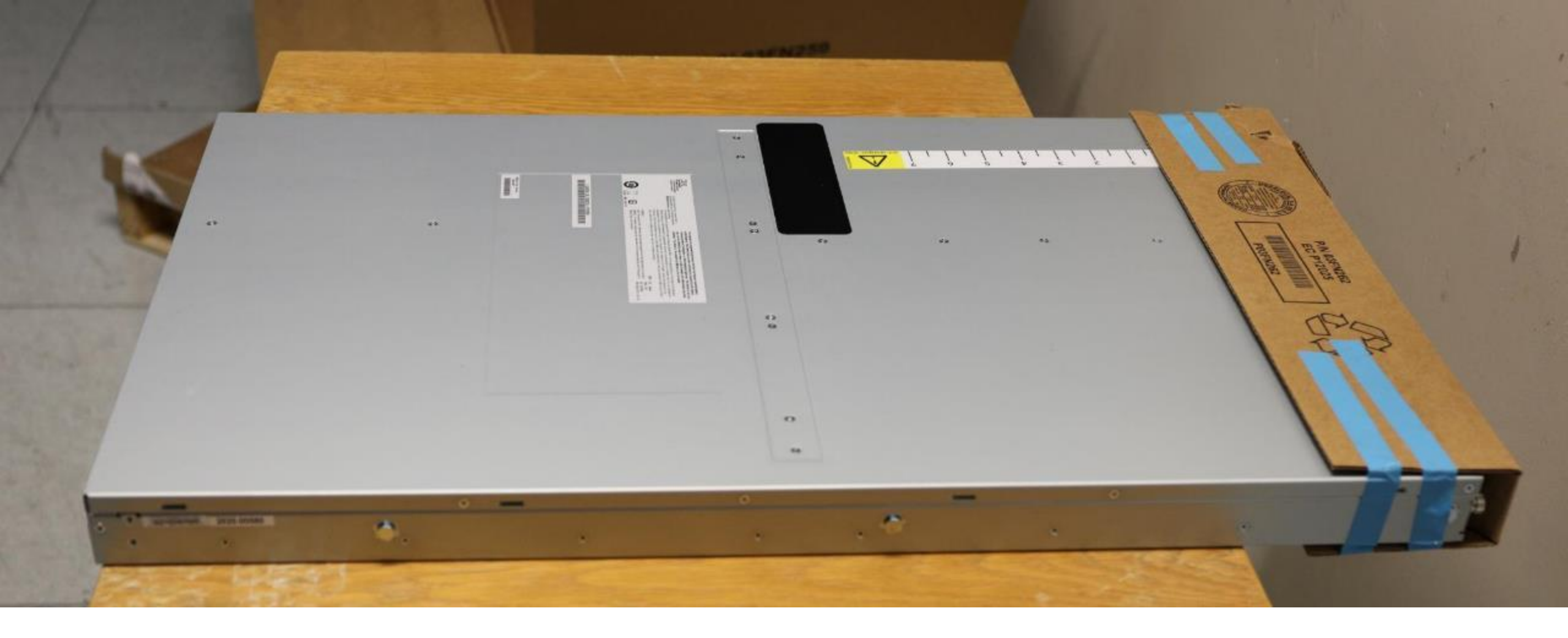

Quality cardboard covering the HMC rear connectors looks a little crude with blue tape but does the job 100% Might be different for GA HMCs

## First look: the clean lines and minimalist styling!

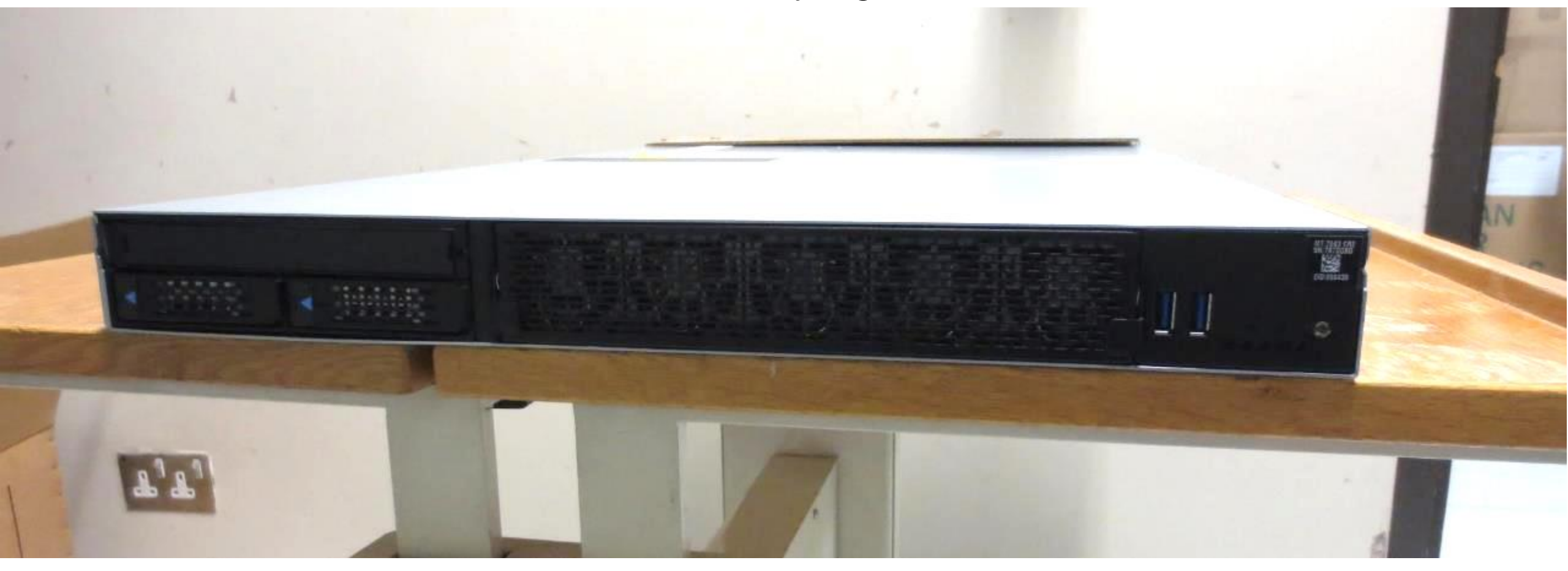

# MTM & Serial Number repeated at the back

## 5 mini fans, 2 USB, LED lights & On/Off button & lamp Warning: don't press the button accidentally, like I did!

HMC CR2 has no IBM logo normal for a Early Ship

Cover plate

Two disks only

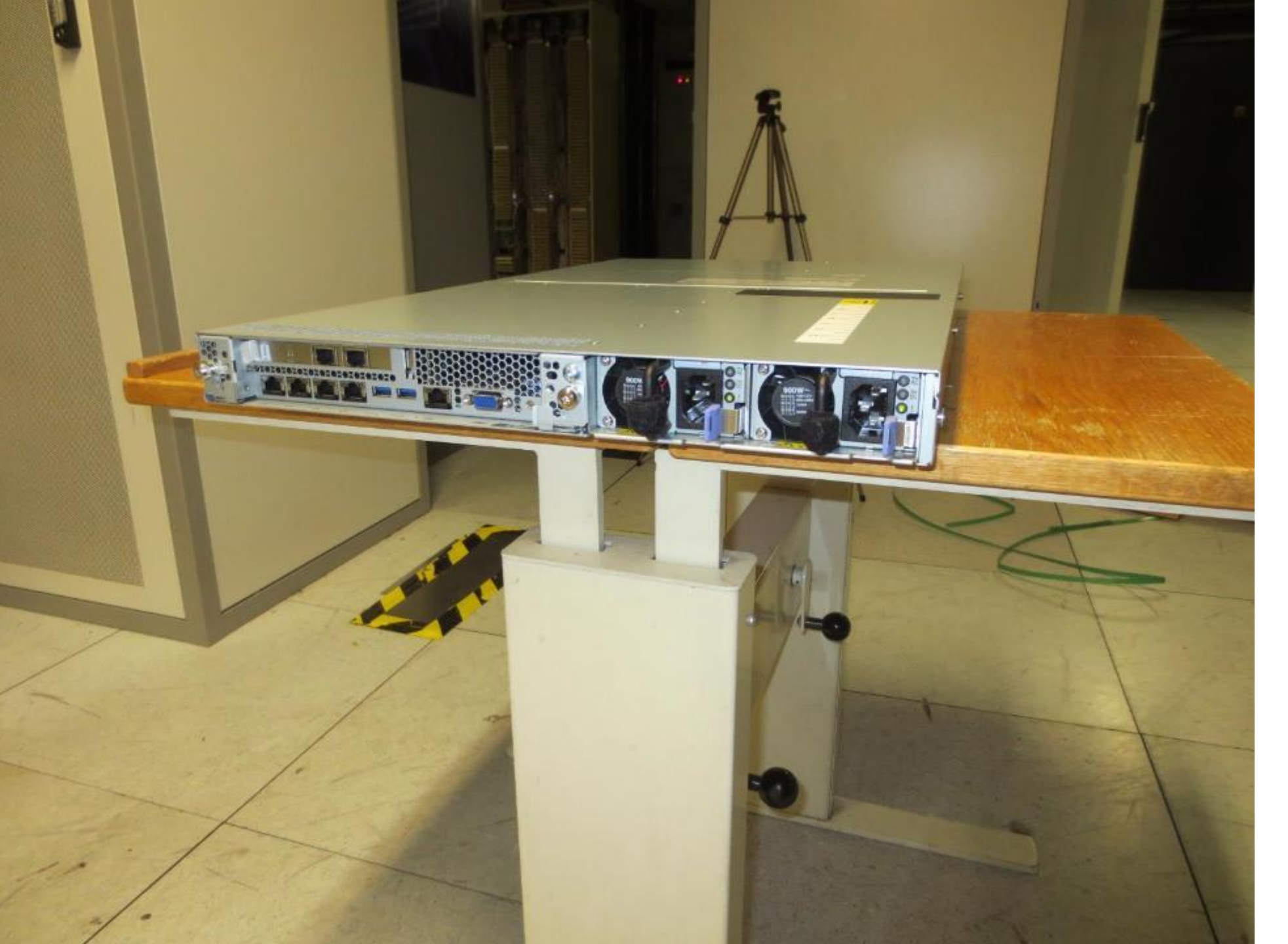

The rear of the HMC looks very professional & organised

## Zooming in

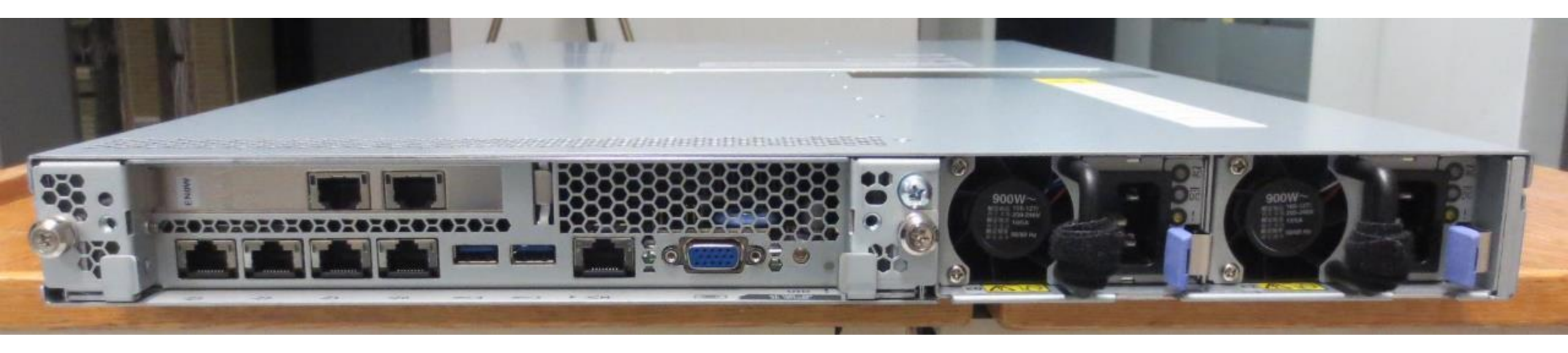

We will return to investigate this but first a question:

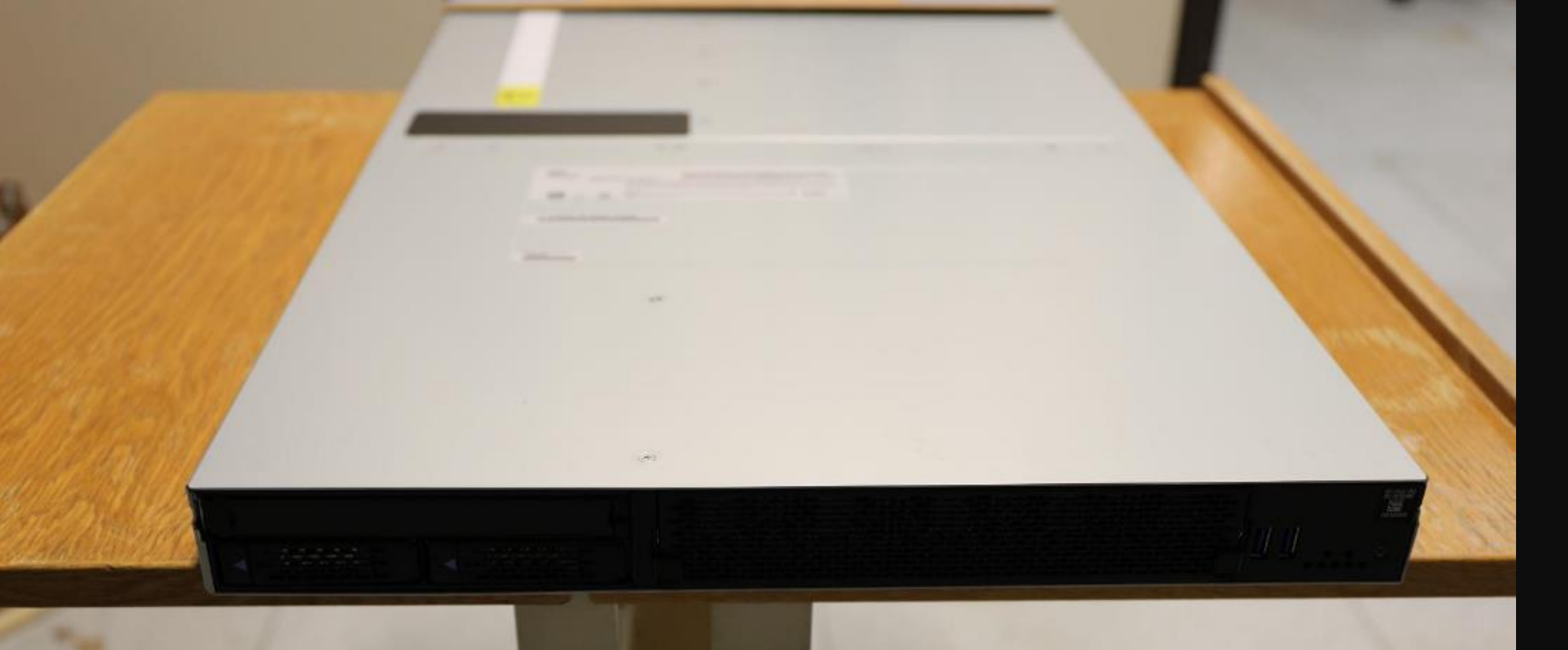

How do you get the lid off to fiddle about inside?

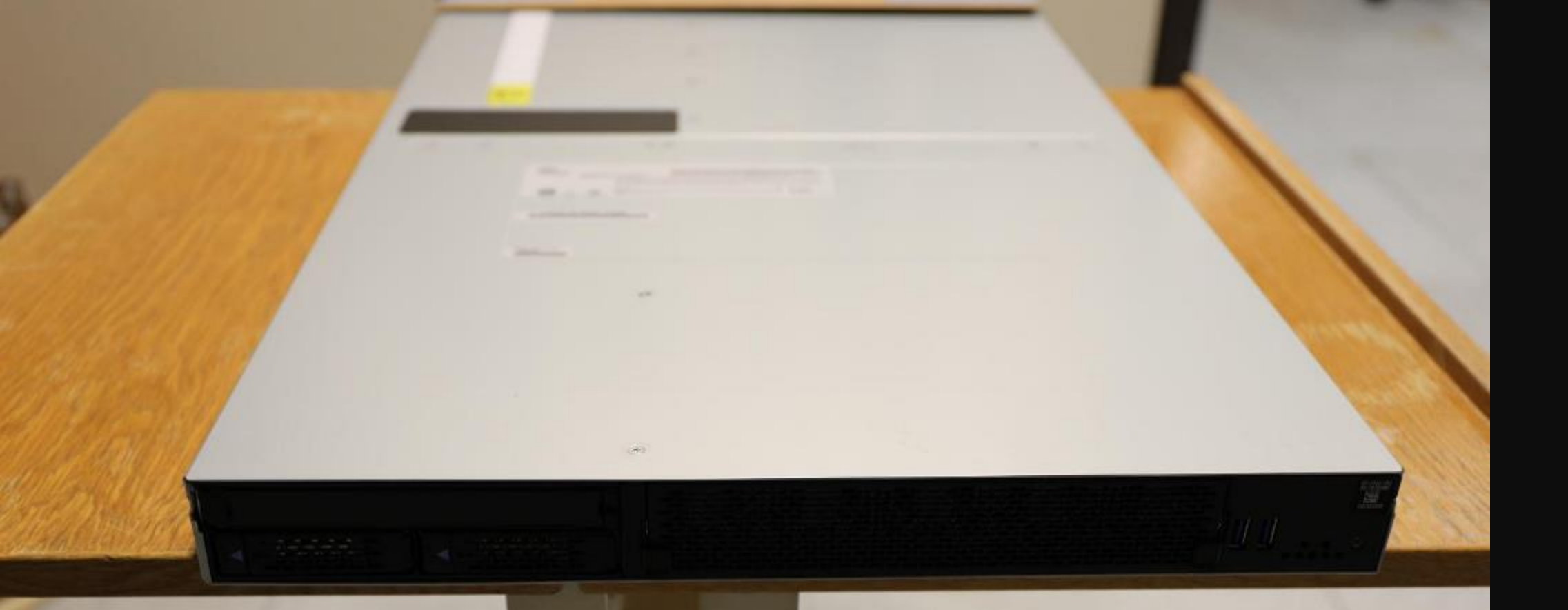

How do you get the lid off to fiddle about inside?

Answer: You don't **DO NOT REMOVE THE 24 SCREWS**!

# HMC internal units are extracted from the front and rear

Undo these two knurled handles

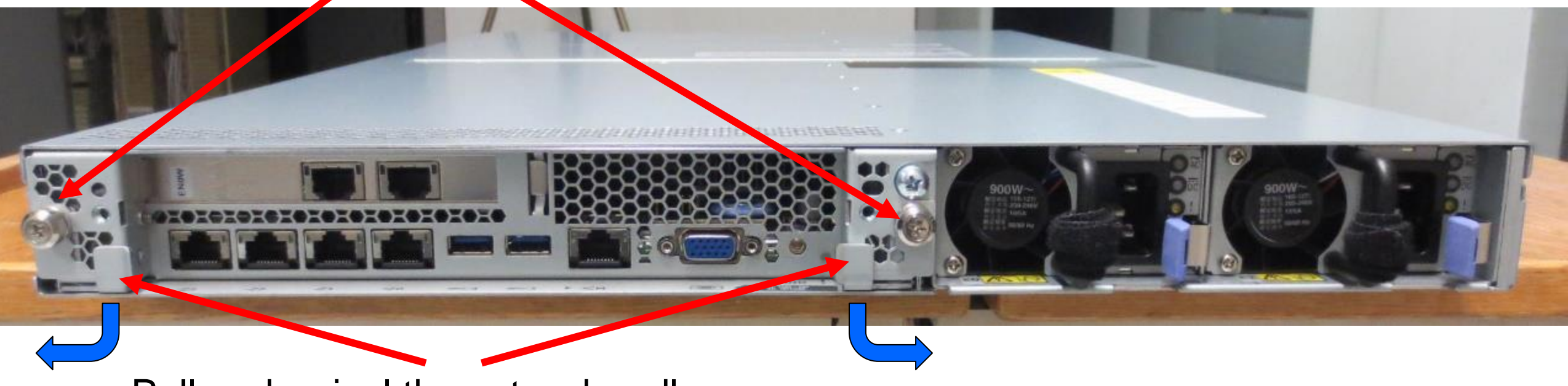

Pull and swivel these two handles

Carefully pull out the planar

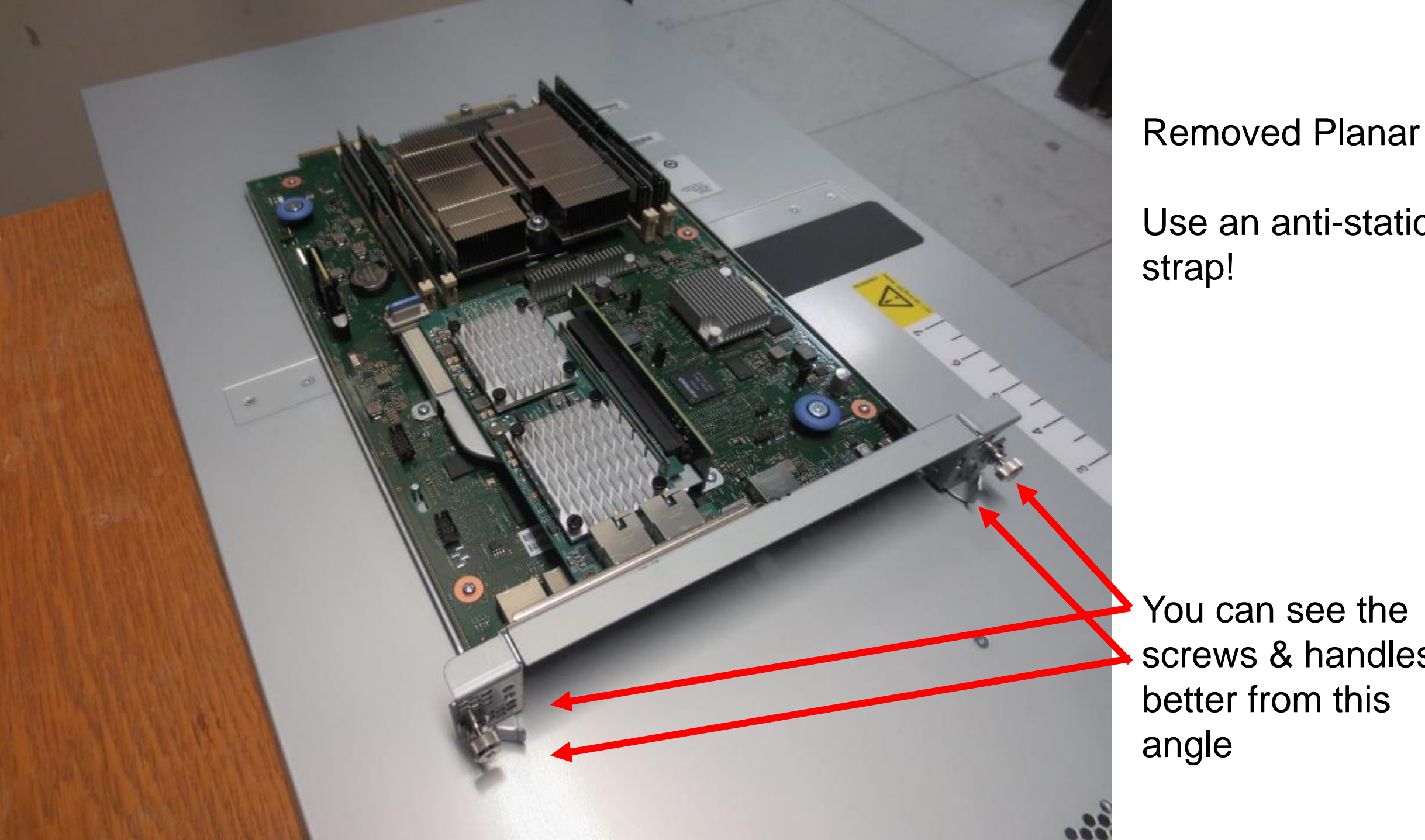

Use an anti-static

You can see the screws & handles better from this

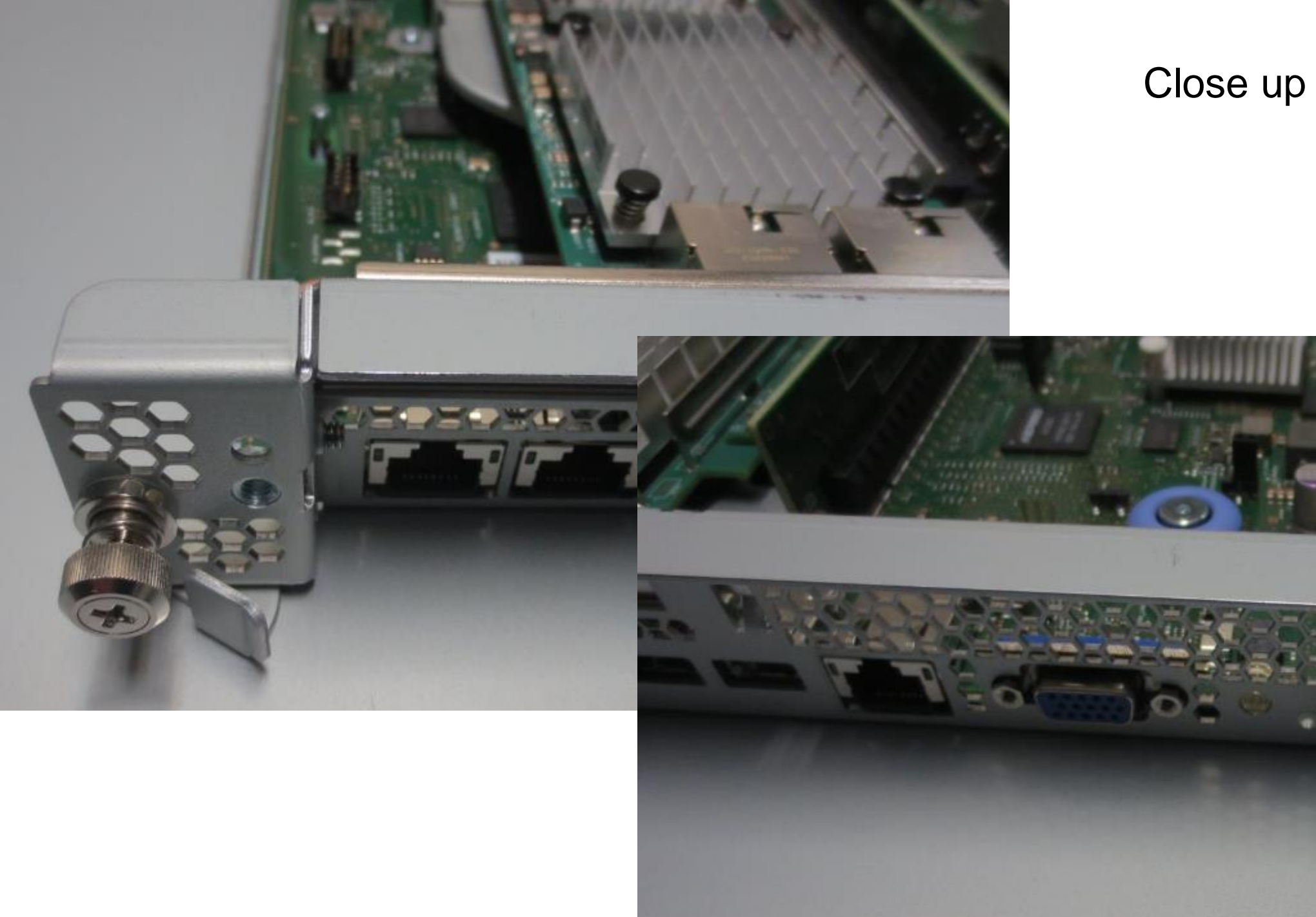

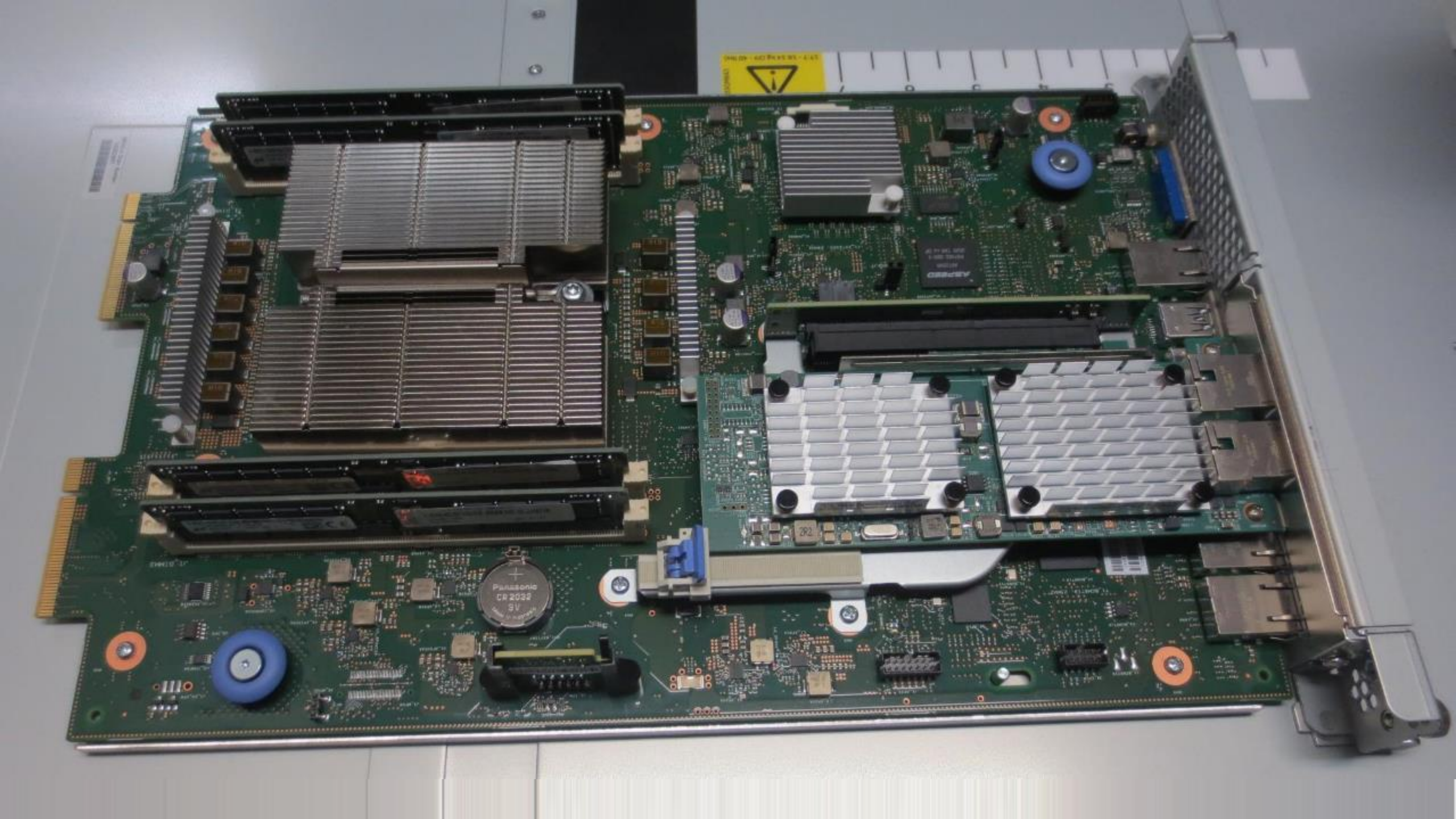

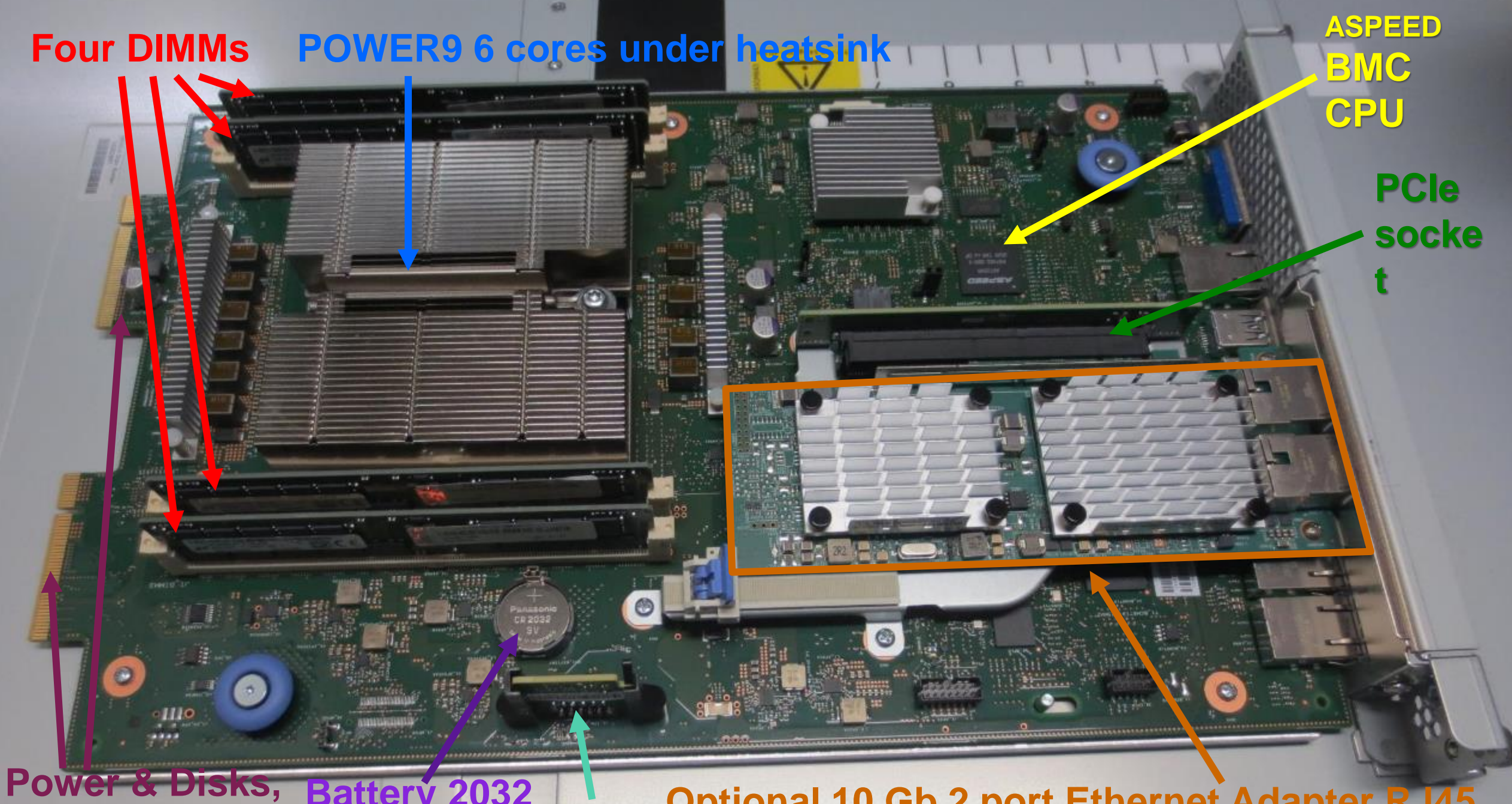

USB, LED, button VPD Optional 10 Gb 2 port Ethernet Adapter RJ45

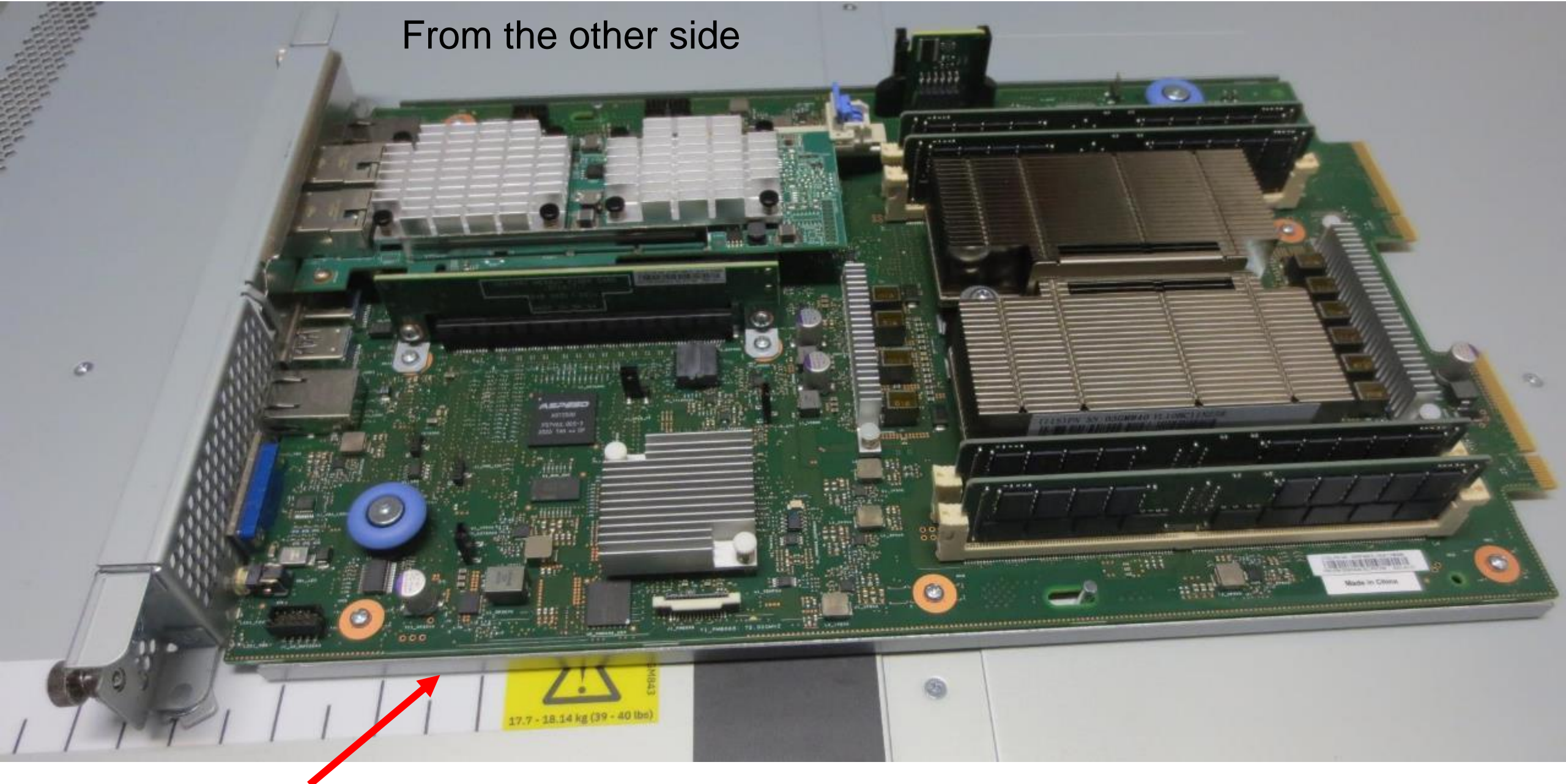

Edge of the bottom metal cover.

The whole planar unit is reassuringly heavy!

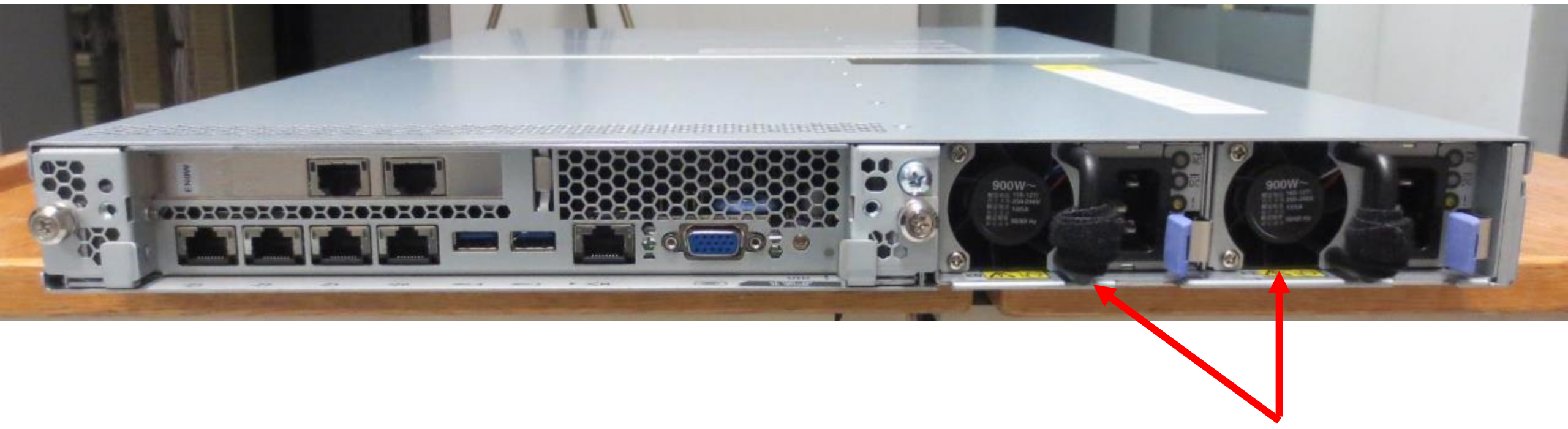

## Two 900W Power Supplies

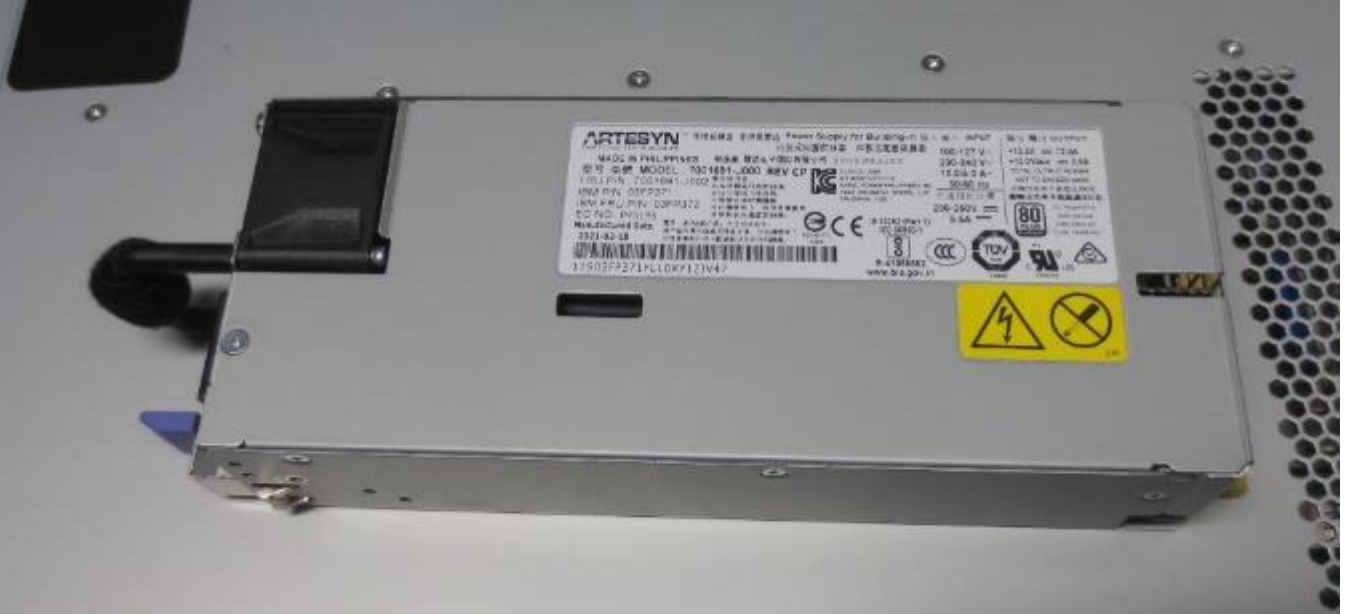

## 900 Watt Power Supplies Rating: 80 plus Platinum class

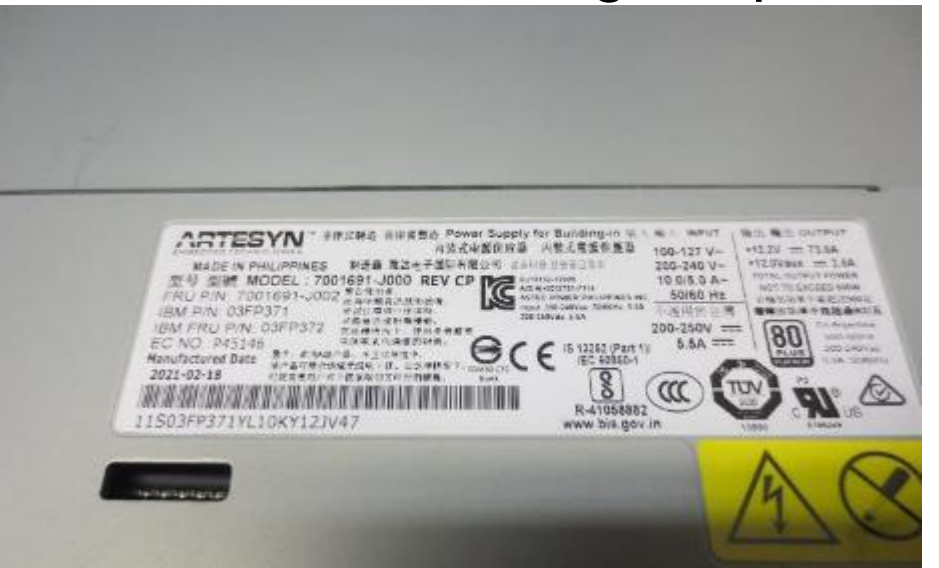

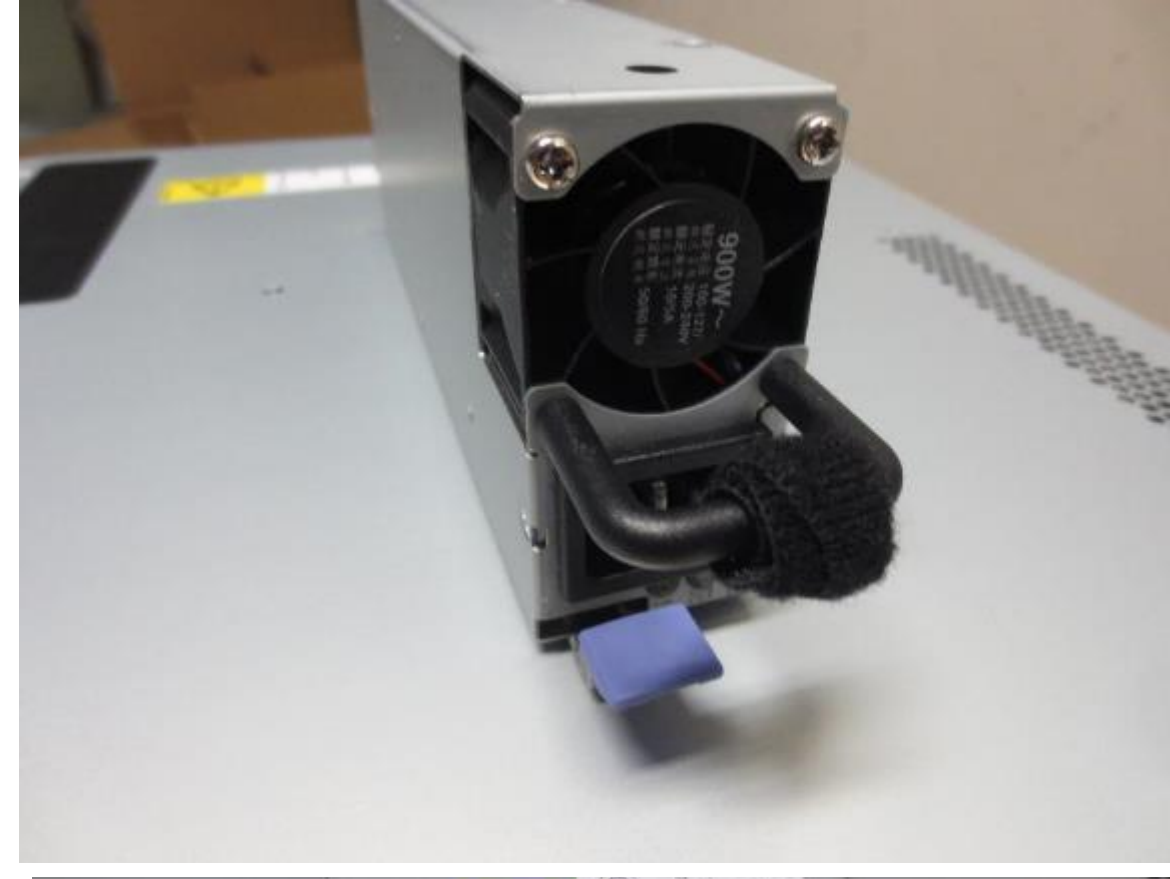

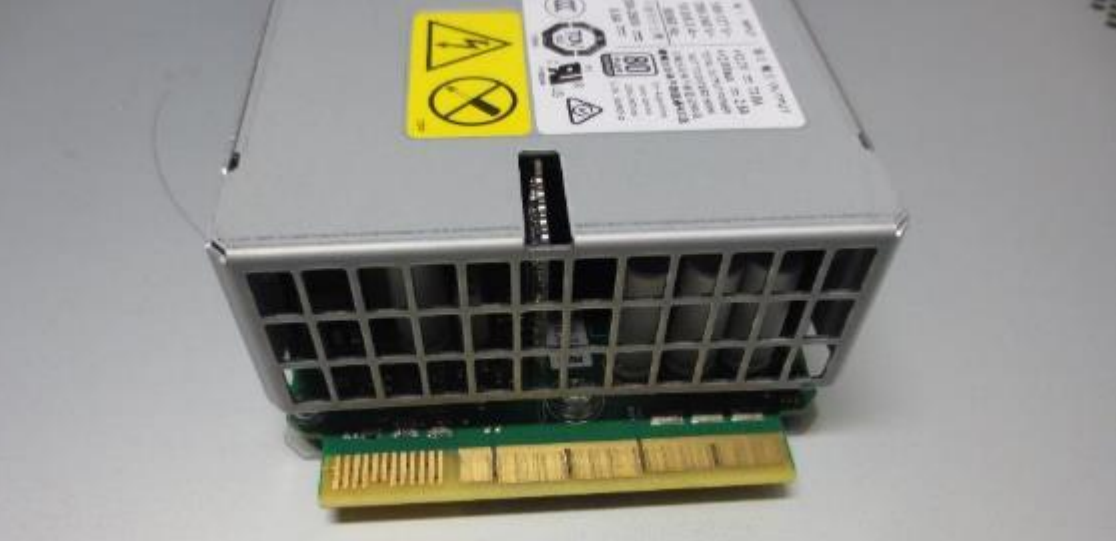

# Round the front: 2 disks & 5 fans

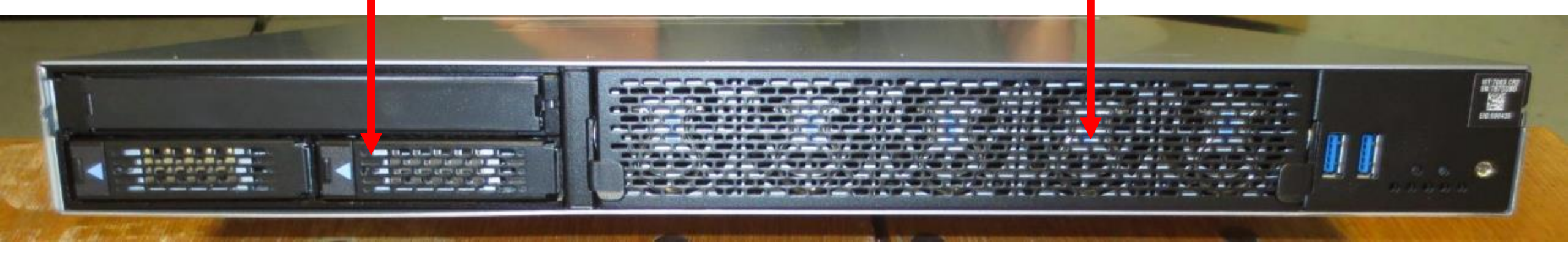

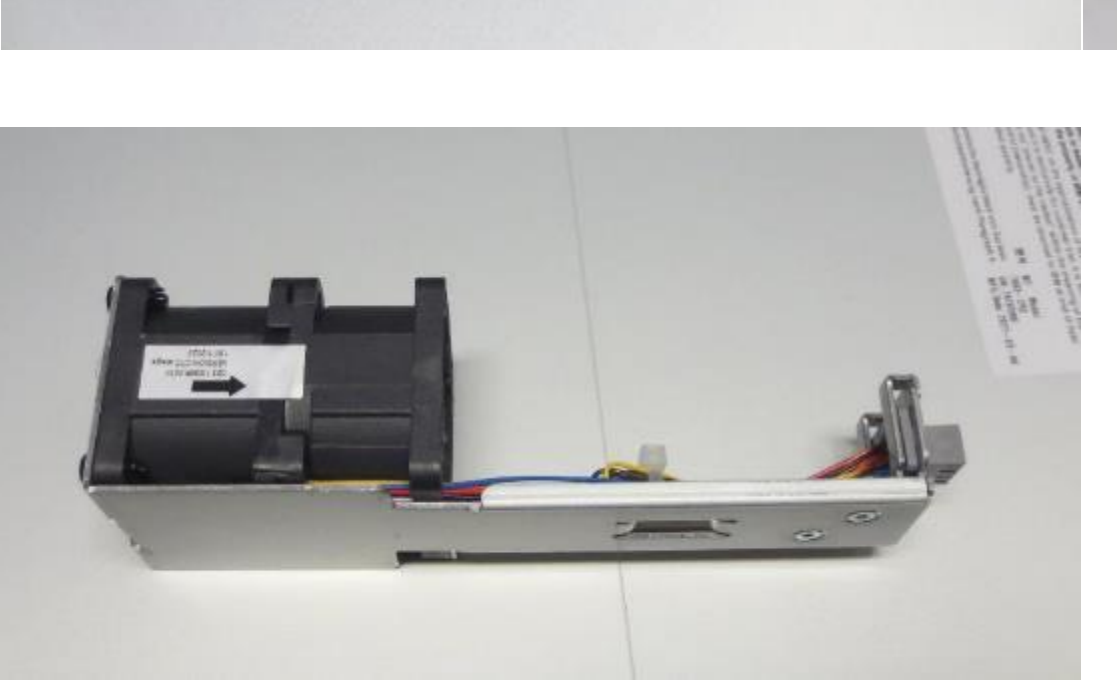

Front fan removal Simple ring pull & push back in

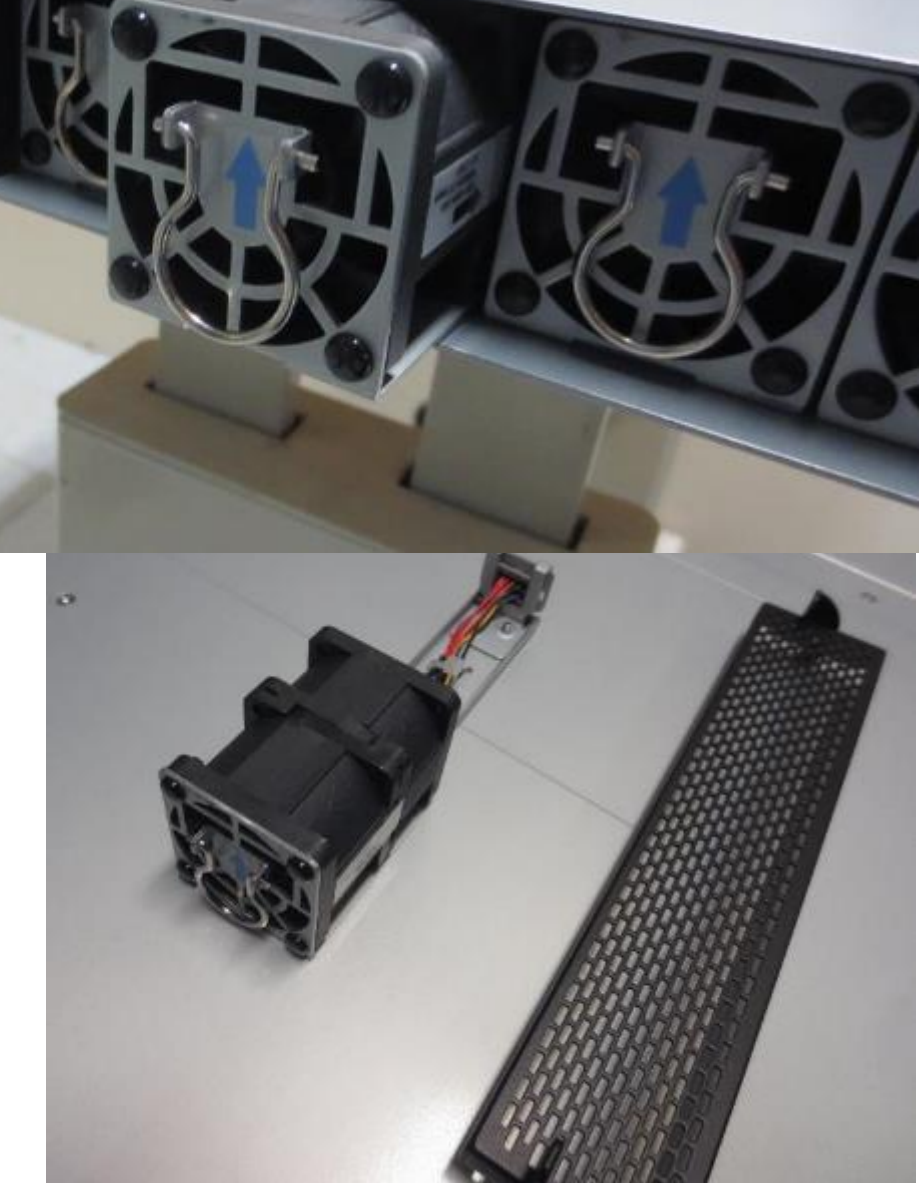

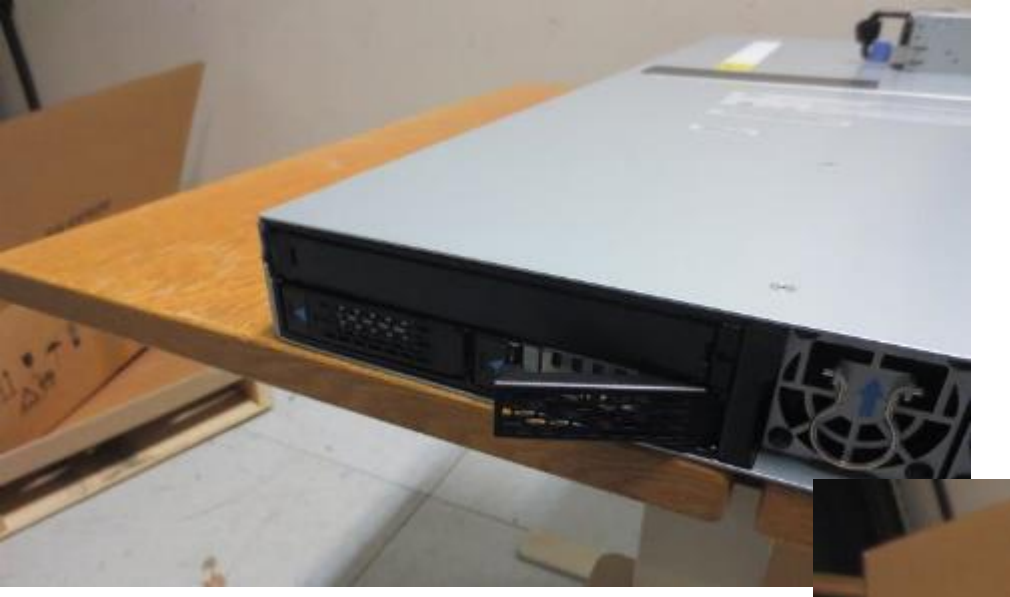

## **Disk Removal**

Press blue triangle symbol and the handle pops out Swing the handle out and gentle pull the disk out

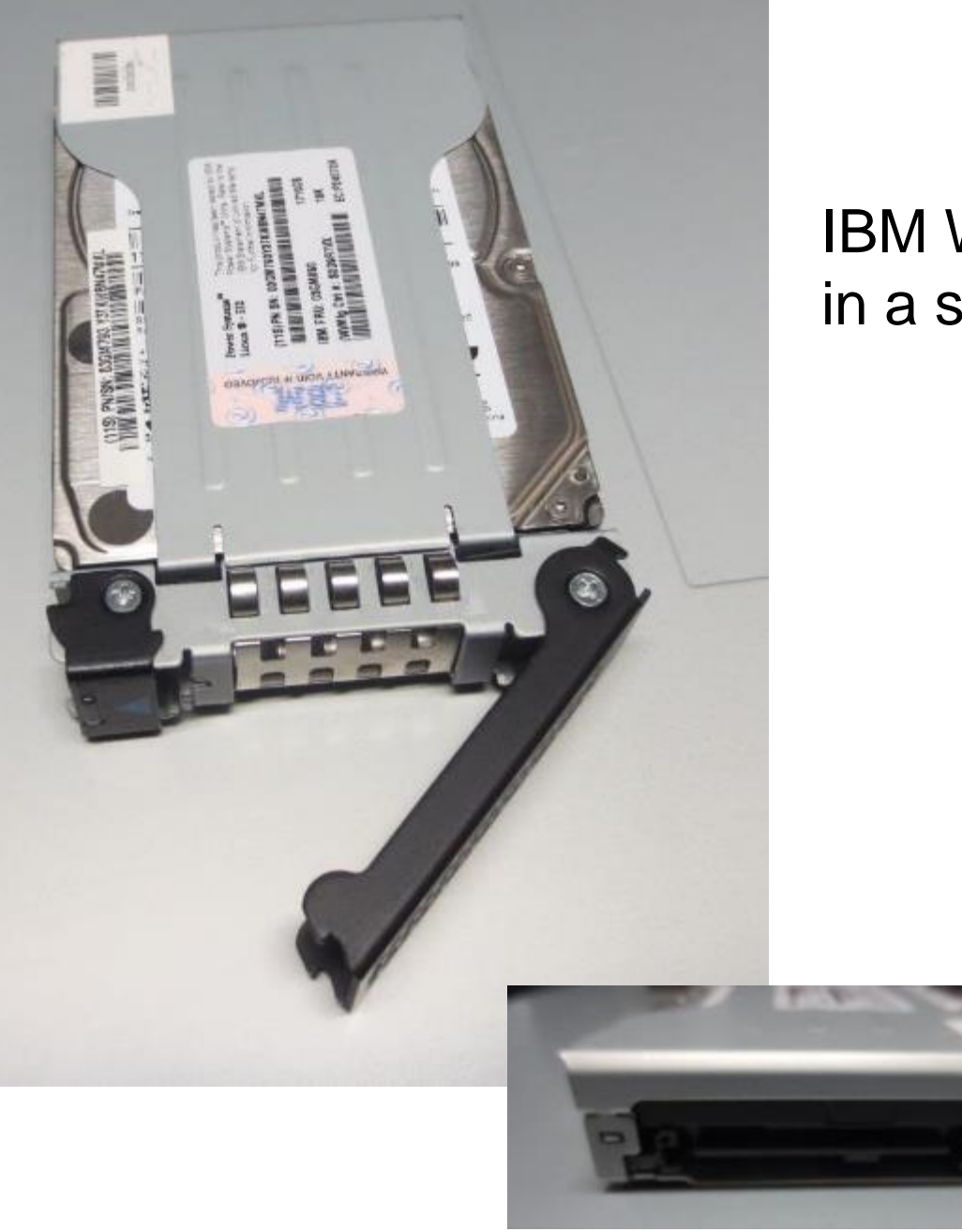

# IBM Winchester SAS Disk 1.8 TB in a strong metal case

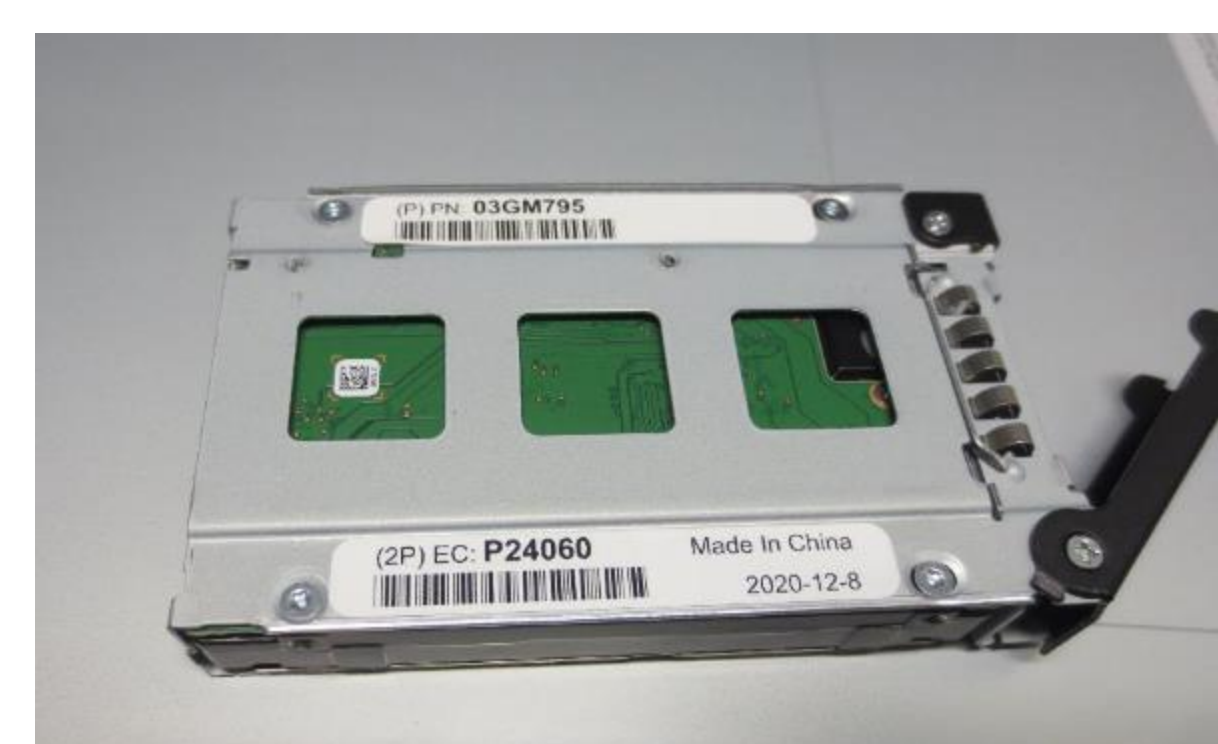

# Installing Rails & HMC

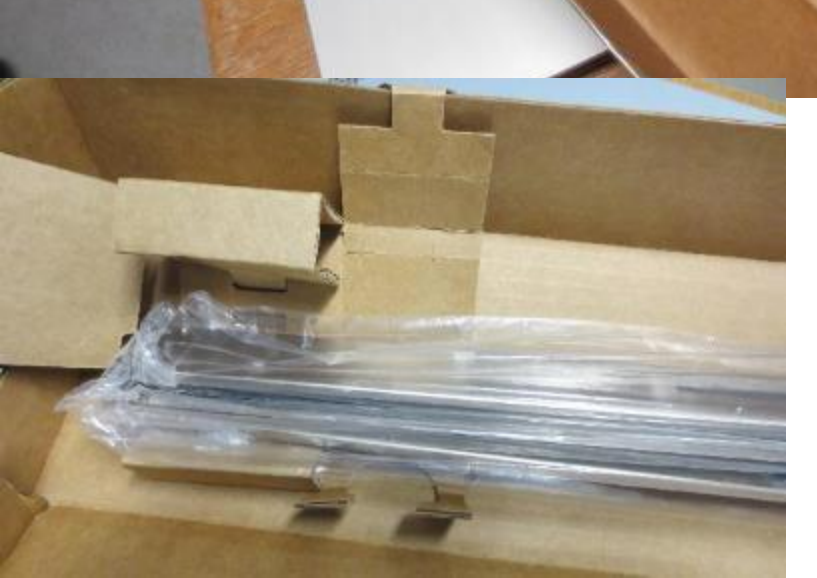

Unpacking the rack rails, bolts (no screws) and nut clips

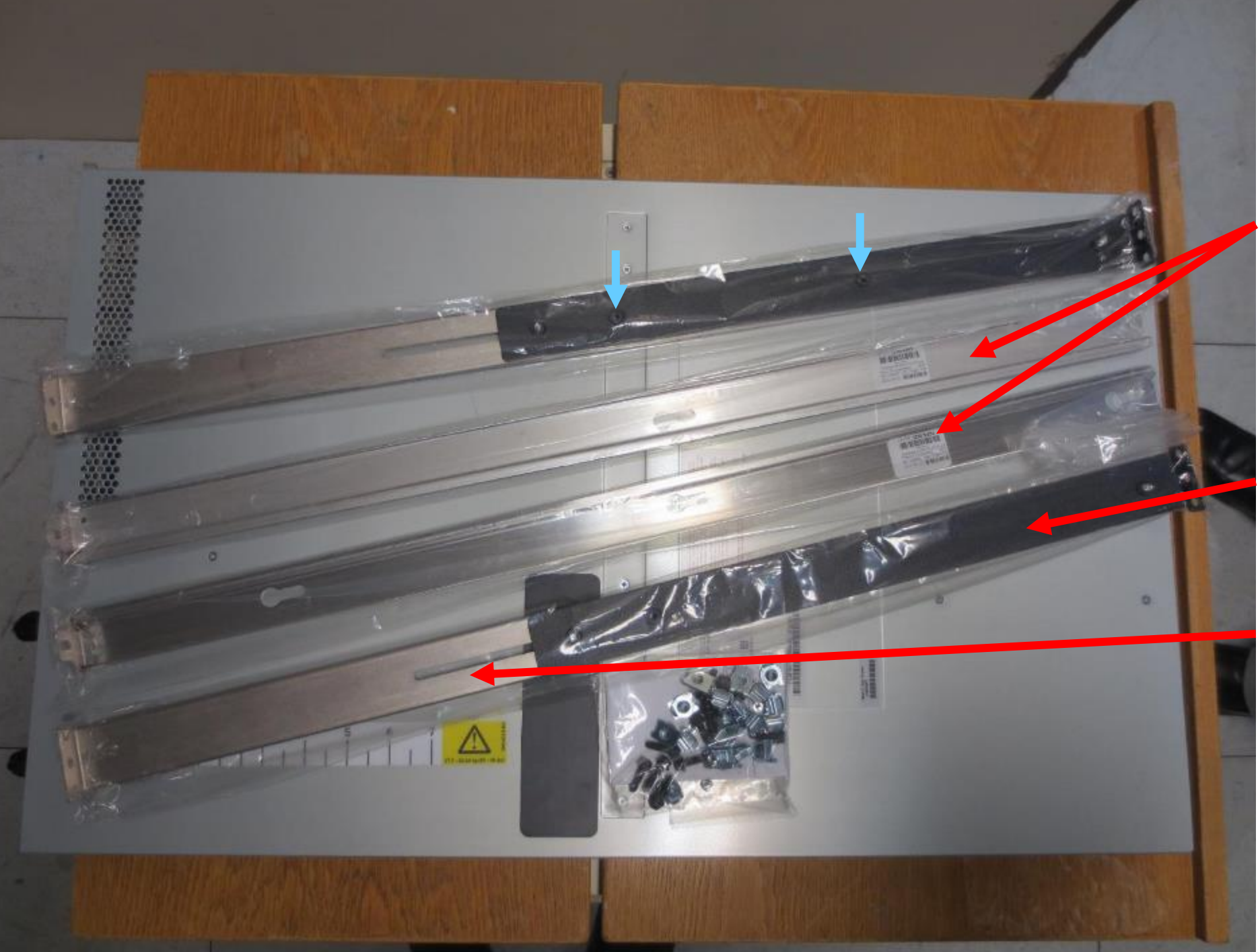

These are the Adjustable Rails

These brackets attach to the HMC

Rack rails: **Black** ends for the back of the server

Silver ends at the front of the server

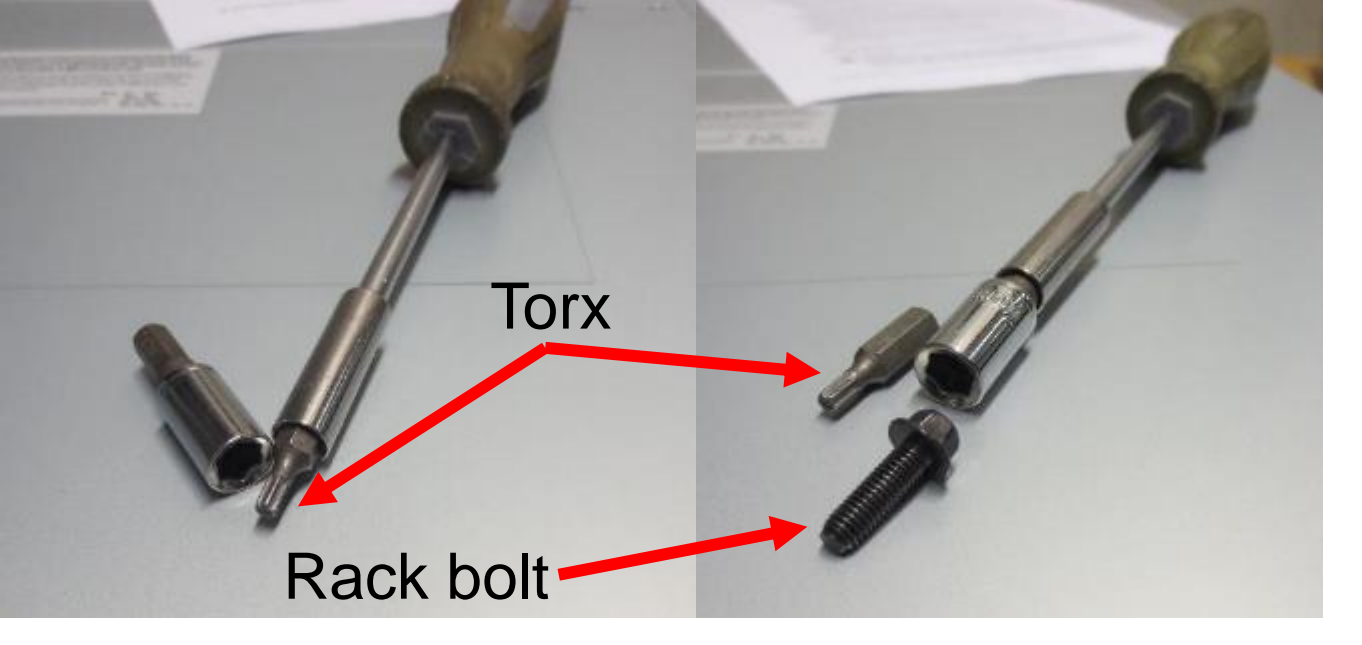

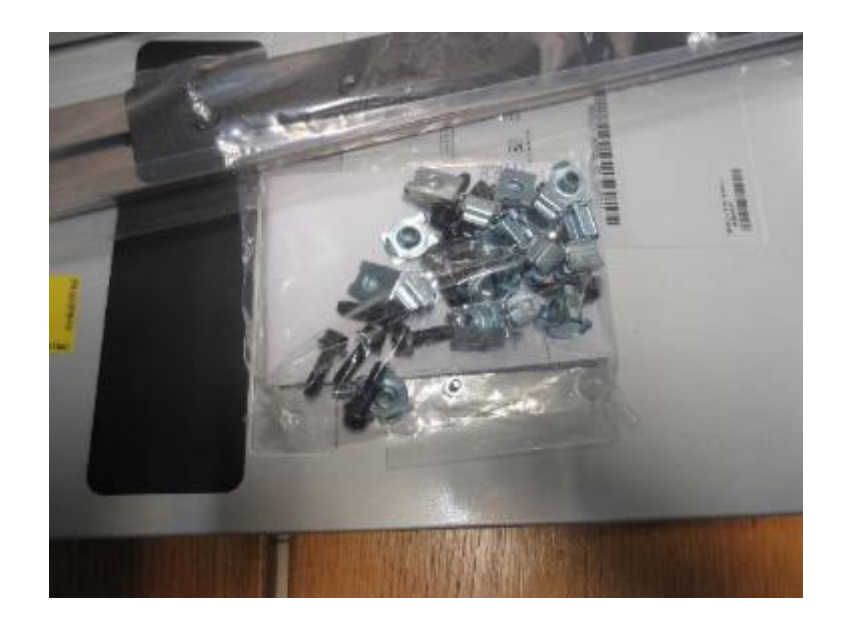

Rack lock nuts: Square hole rack Round hole rack Torx bolt for brackets

Note: Torx bolts replaced with Philip bolts for GA

Round hole rack

Square hole rack

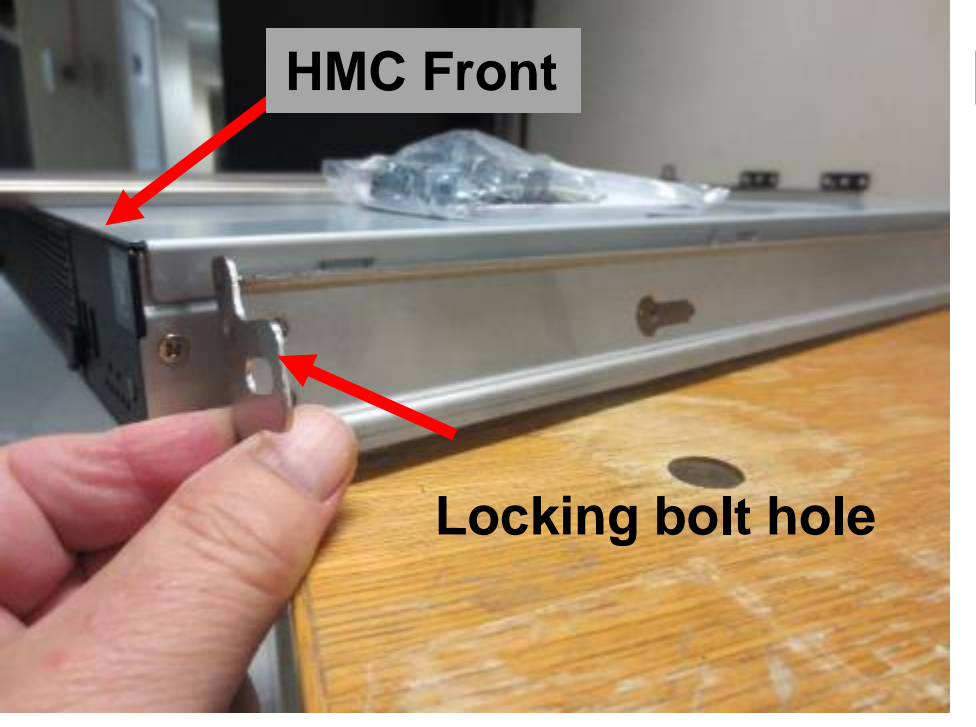

Align all three flat head bolts & holes

Right HMC bracket

3 flat nail heads per HMC side

Flat head nail bolt mount holes

Push rail forward till flat head nails fully engaged

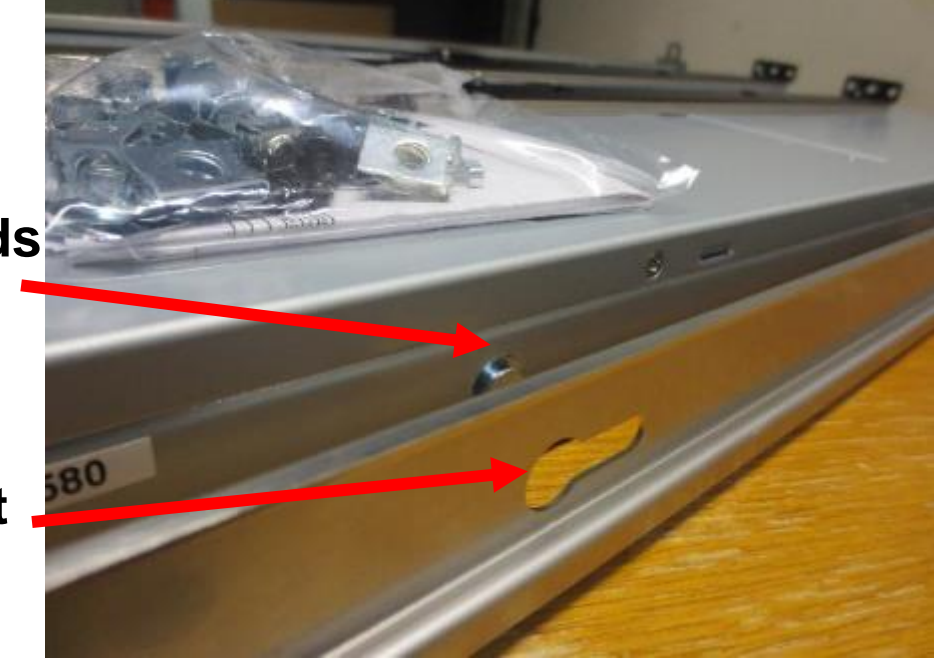

Line up holes with bolt threads & screw in the tiny silver Torx bolts

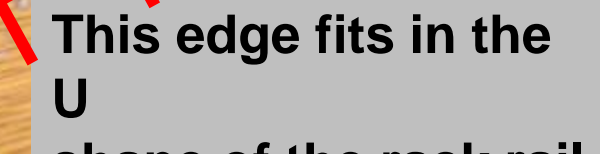

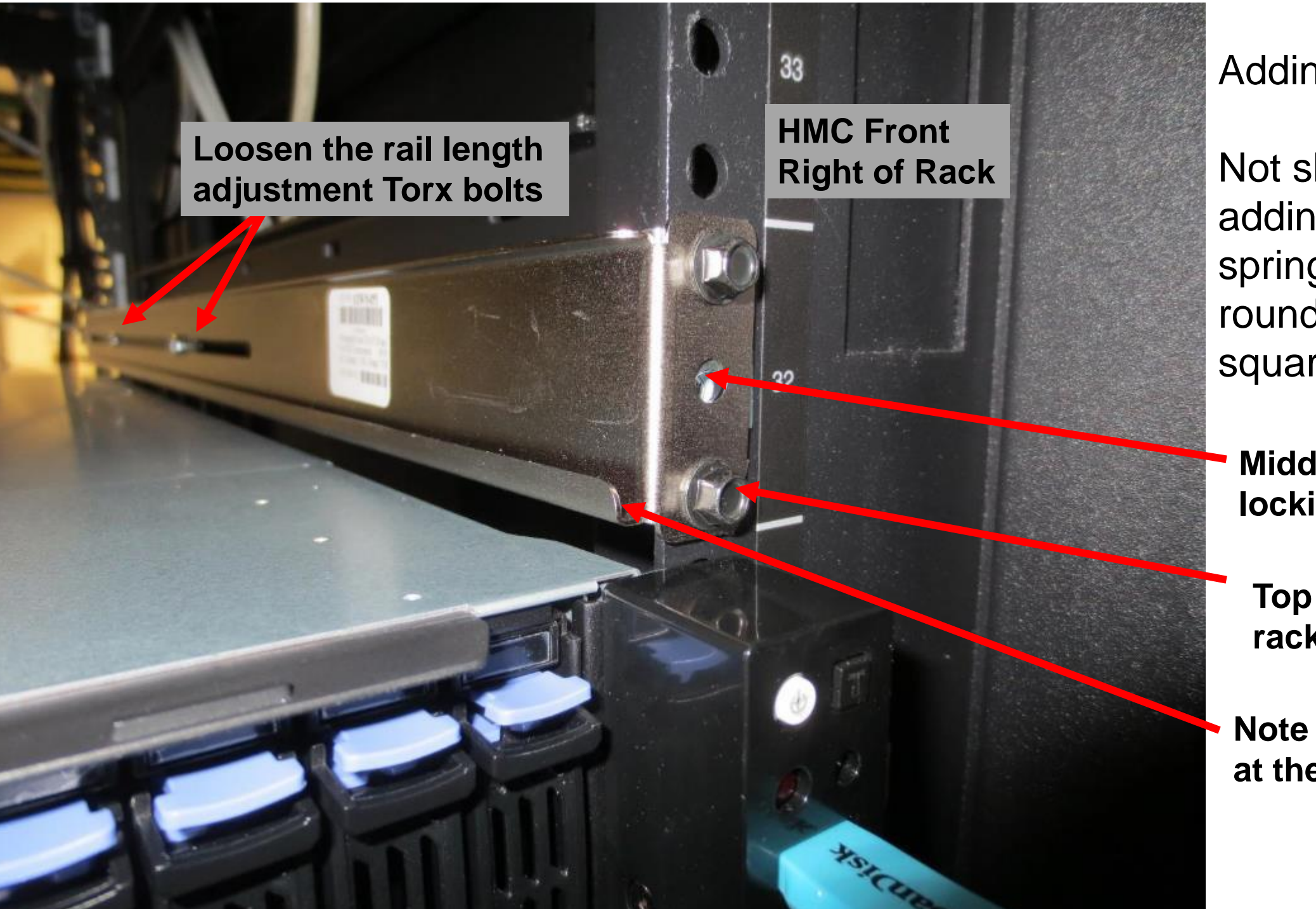

Adding the Rails

Not shown: adding the nut spring clips for round holes or square holes

Middle hole for locking in the HMC

Top & bottom rack bolts

Note U shape at the bottom

## HMC Back same side of Rack

Pull the rail back half to reach the Rear rack round or square holes

Adding the rails

Not shown: adding the nut spring clips for round holes or square holes

Loosen the rail length adjustment Torx bolts

You may need to move a bolt to get extra length

Top & bottom rack bolts

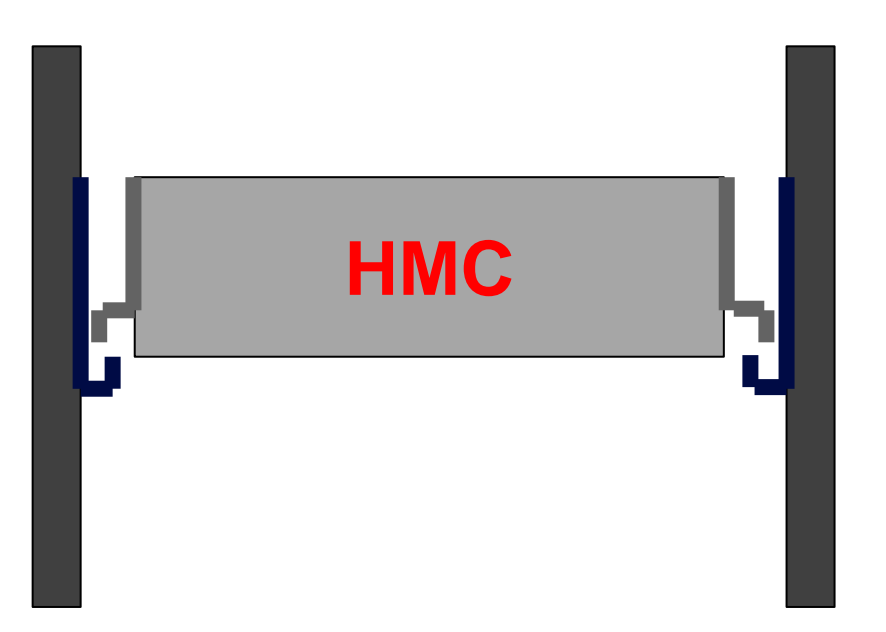

HMC metal flange on the HMC rail bracket runs along the rack rail lower U shape metal

No ball baring smoothness, so it is a stiff push - with metal to metal friction
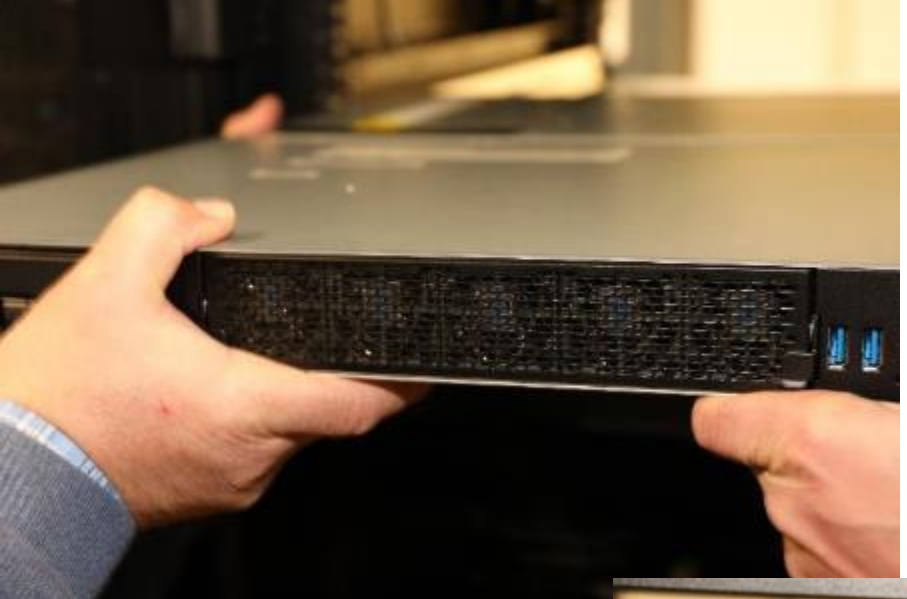

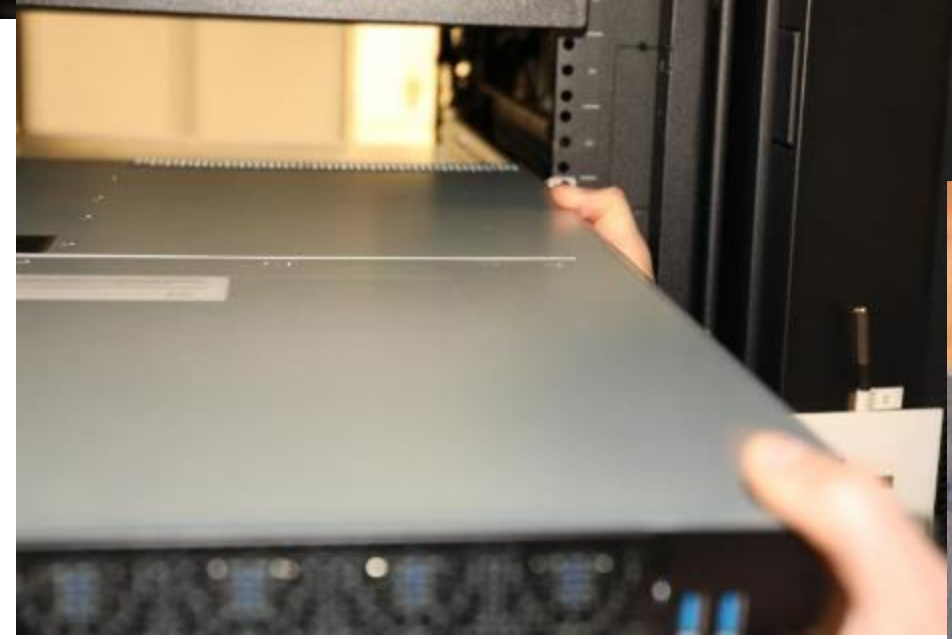

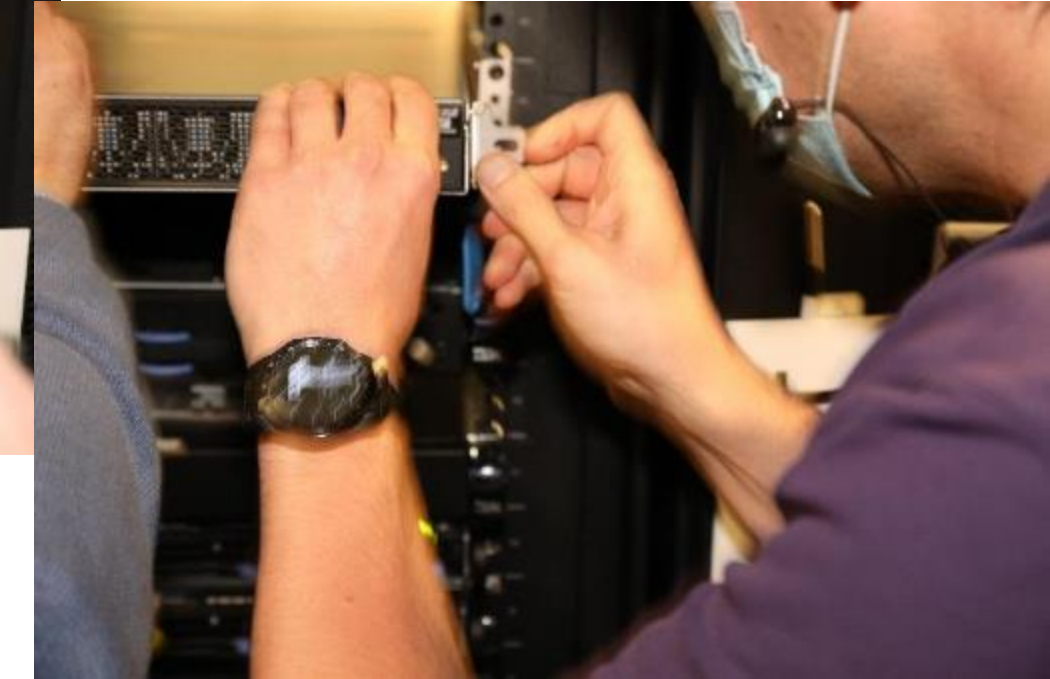

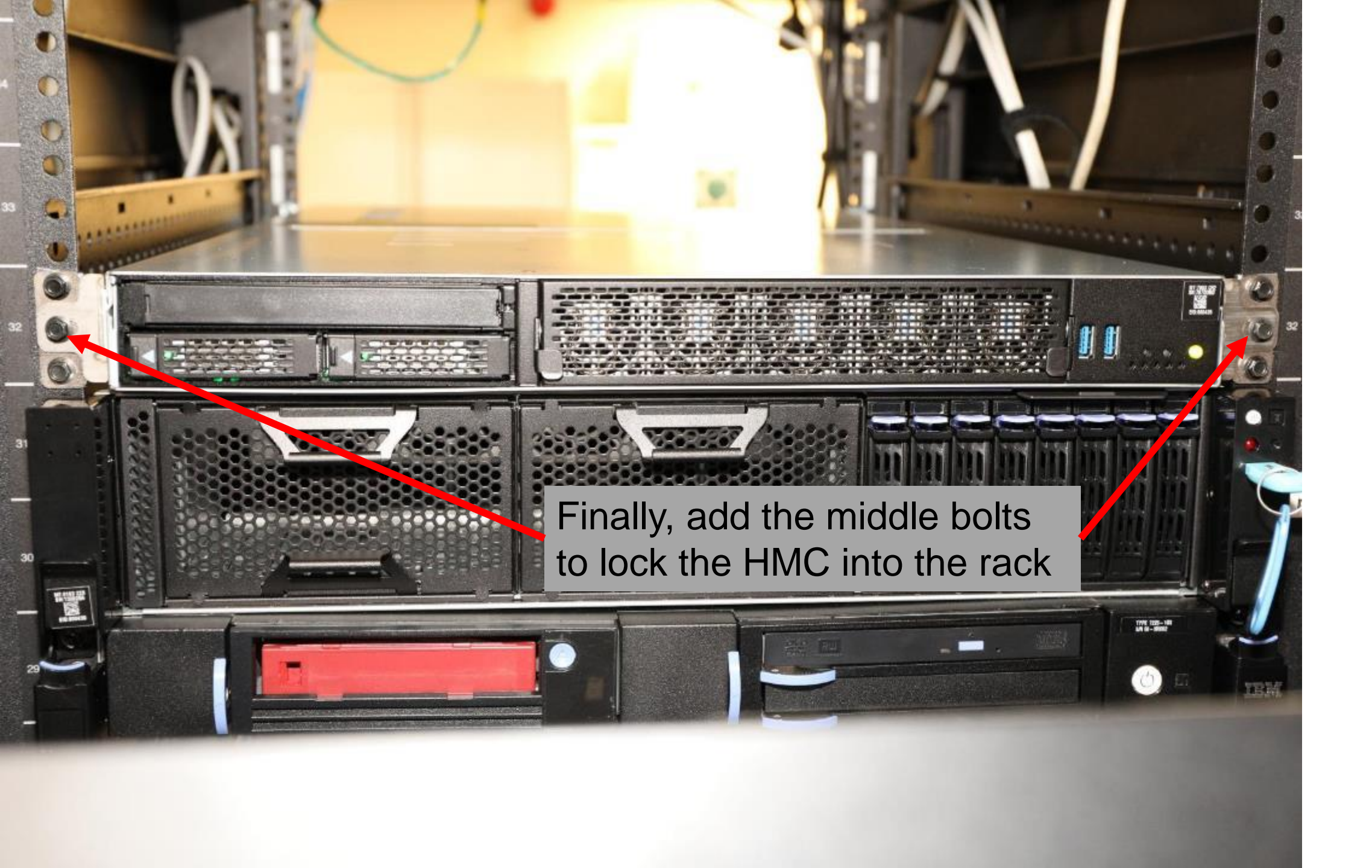

# Cabling

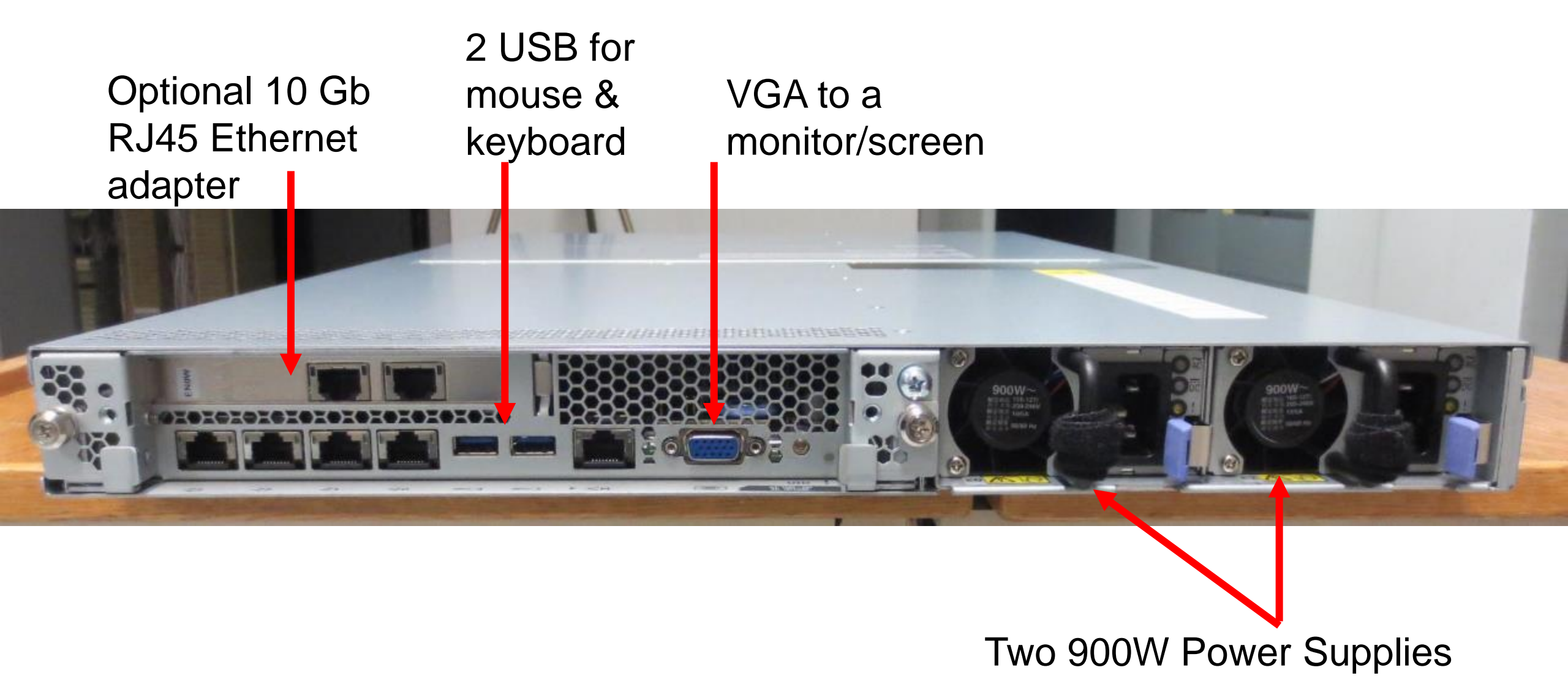

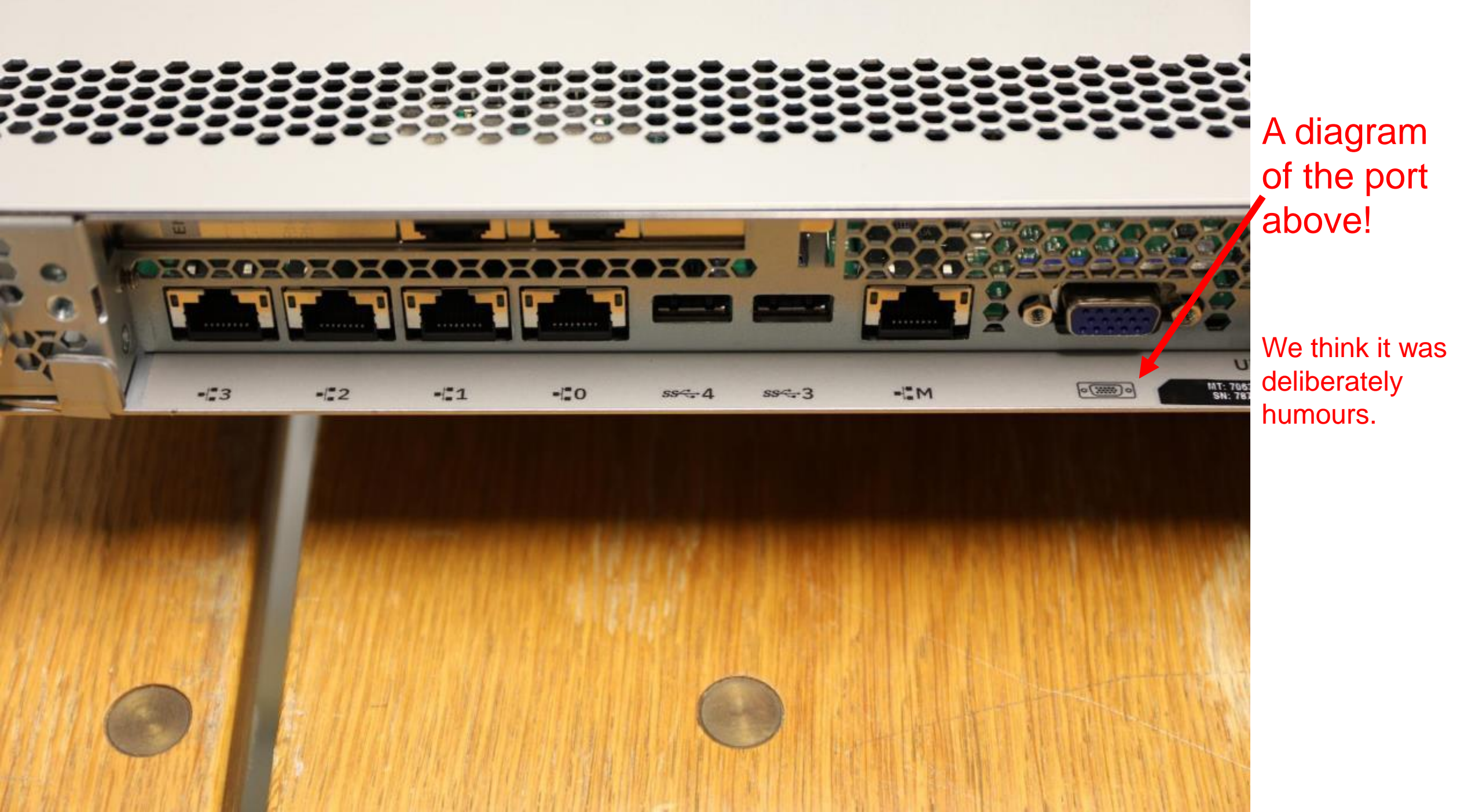

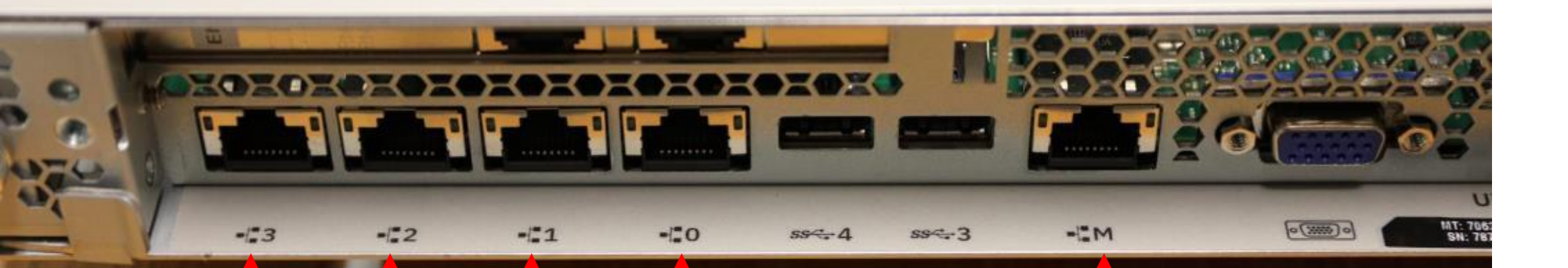

General purpose Ethernet for minimum 1 for LAN to Power service processor FSP 1 for the full for the full of the full of the

# Hardware Review and Installation Assessment:

- 1. Boxing and Packing 100%
- 2. General initial look of the HMC 100%
- 3. Labelling appropriate for proto-type 100%
- 4. Parts removal front and back 100%
- 5. Chassis robust and stiffness 100%
- 6. Removing parts catches and latches 100%
- 7. Layout and labelling of external ports 100%
- 8. Motherboard design 100%
- 9. Battery access 100%
- 10. Enjoyed the VGA label joke! 100%
- 11. Simple one button operation at the front 100%
- 12. Initial impression of performance once setup excellent

## This is a VERY nice Power Server / HMC

We are very impressed

Full marks and well done to the whole team

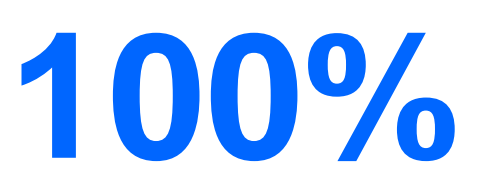

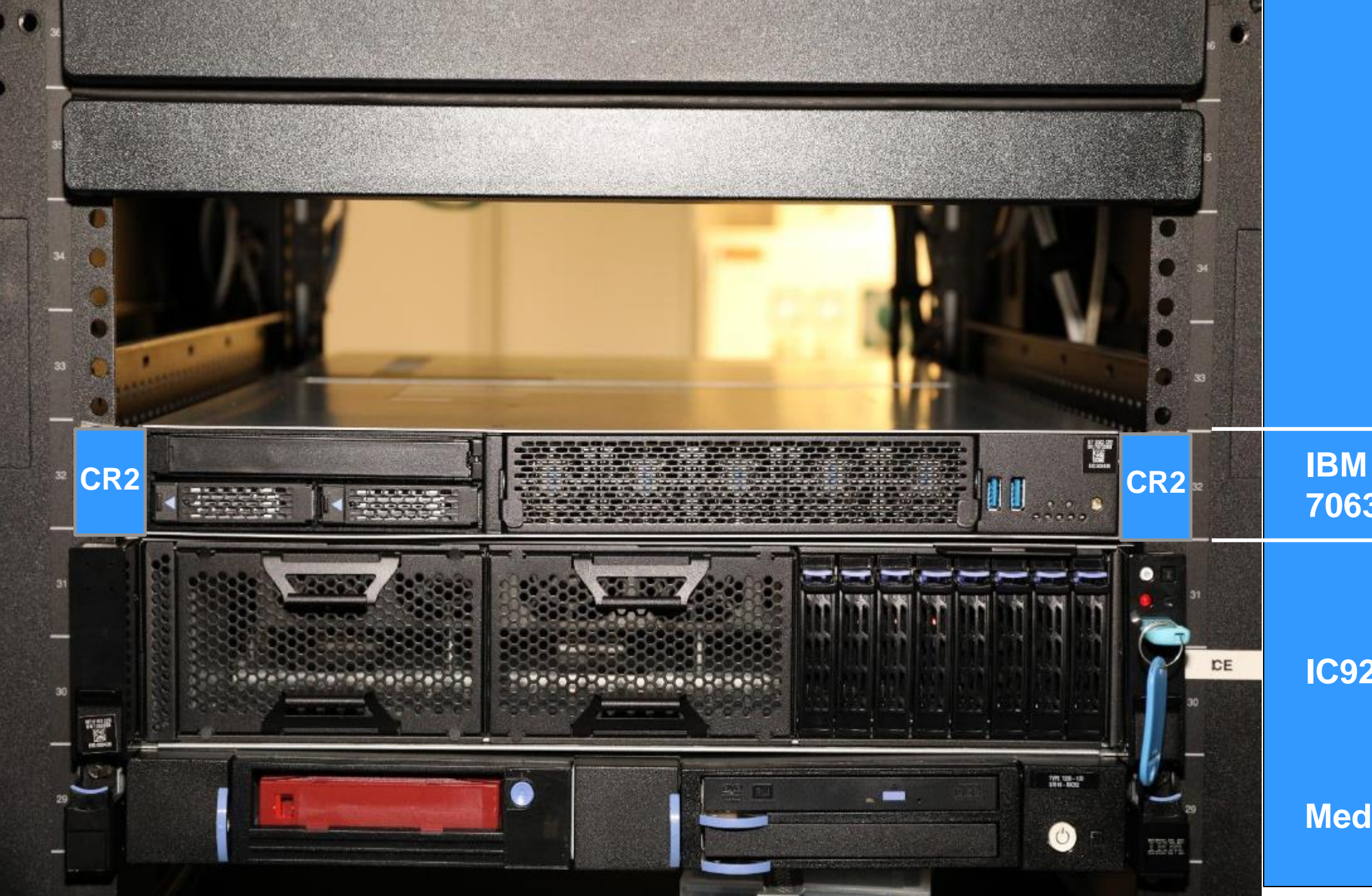

**IBM Power HMC** 7063-CR2

IC922

Media tray

## Just for fun . . . POWER9 HMC CR2 – super cool and functional look

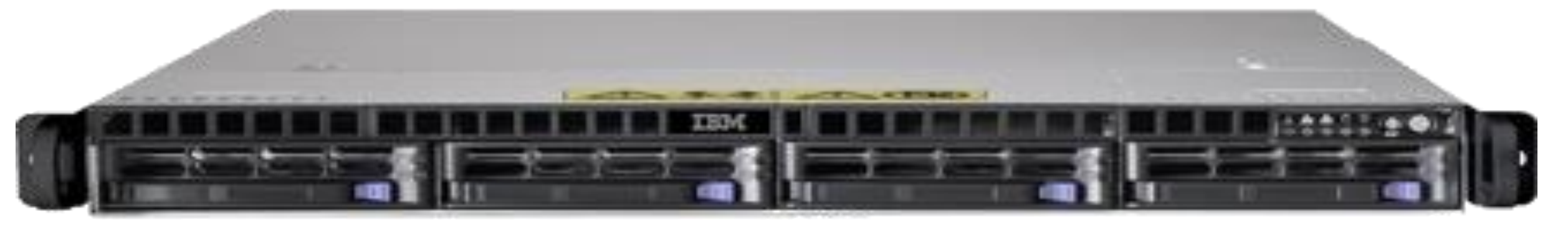

POWER8 HMC CR1 looks old fashioned now!

# Installing HMC SW

This is not a basic 101 class in HMC setup but focused on the differences compared to X86 based HMC's of old

# **Code and documentation**

- For the ESP, we used early code that is now released
- Released Images
  - Recover Image 9.2.951.0
- Normal network planning in advance  $\odot$   $\rightarrow$

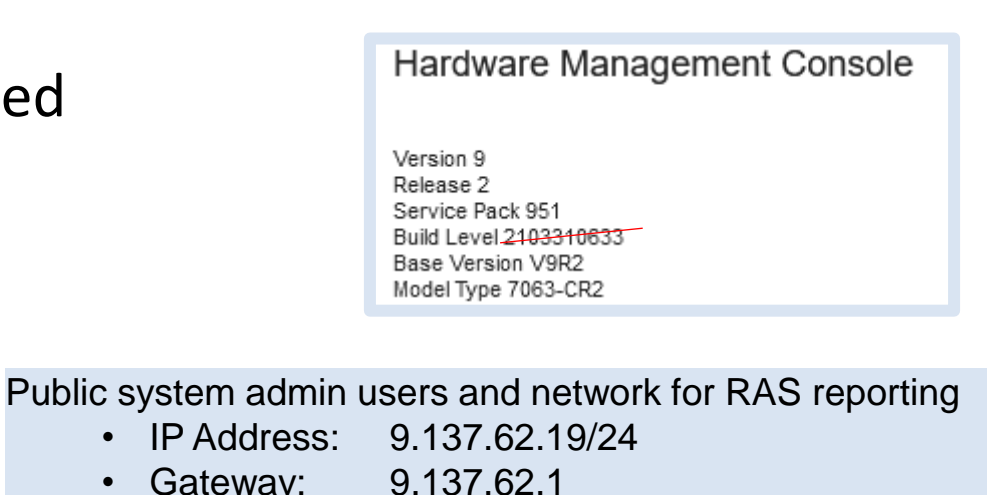

- Gateway: •
  - DNS: 9.137.62.2
- Search: uk.ibm.com, ecurep.ibm.com
- Hostname: hmc17.aixncc.uk.ibm.com

Private for Power service processors

- 192.168.128.2 192.168.255.254/17 (255.255.128.0)
- BMC
  - 9.137.62.244/24

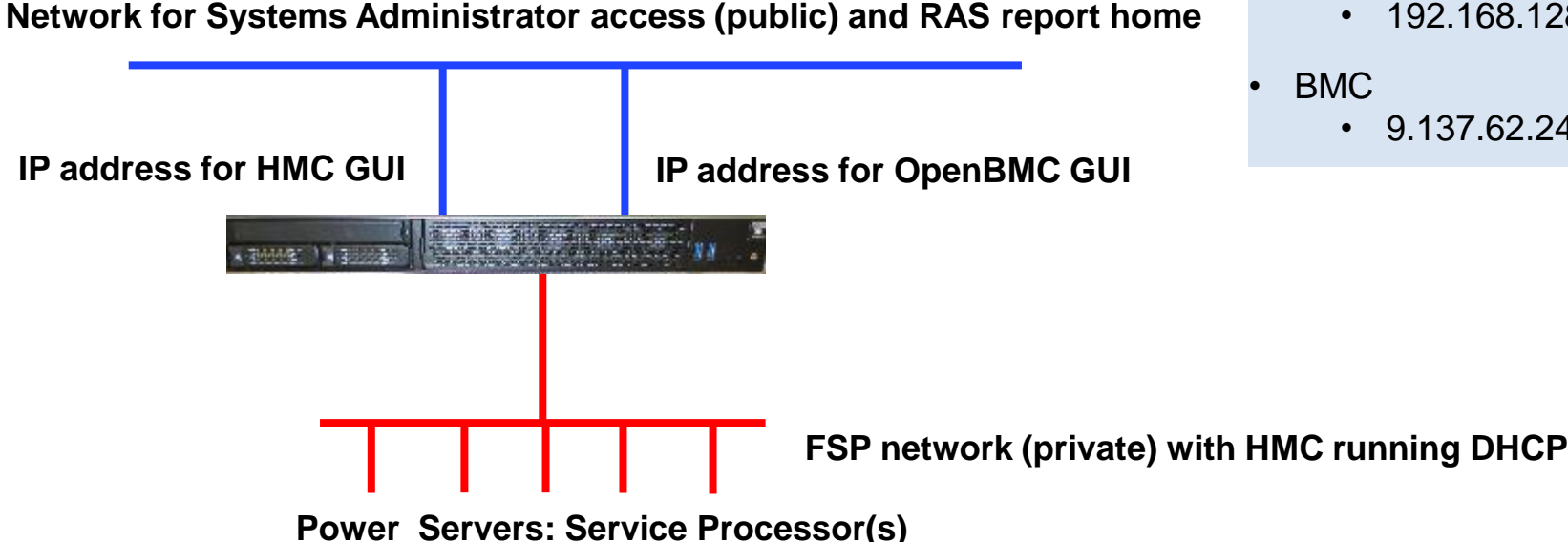

## **Optional card EN0W = PCIe2 2-Port 10GbE Base-T**

- <u>https://www.redbooks.ibm.com/Redbooks.nsf/RedbookAbstracts/tips1225.html</u>
- System access to the HMC GUI and Report Home via in the rack 10 Gbps switches

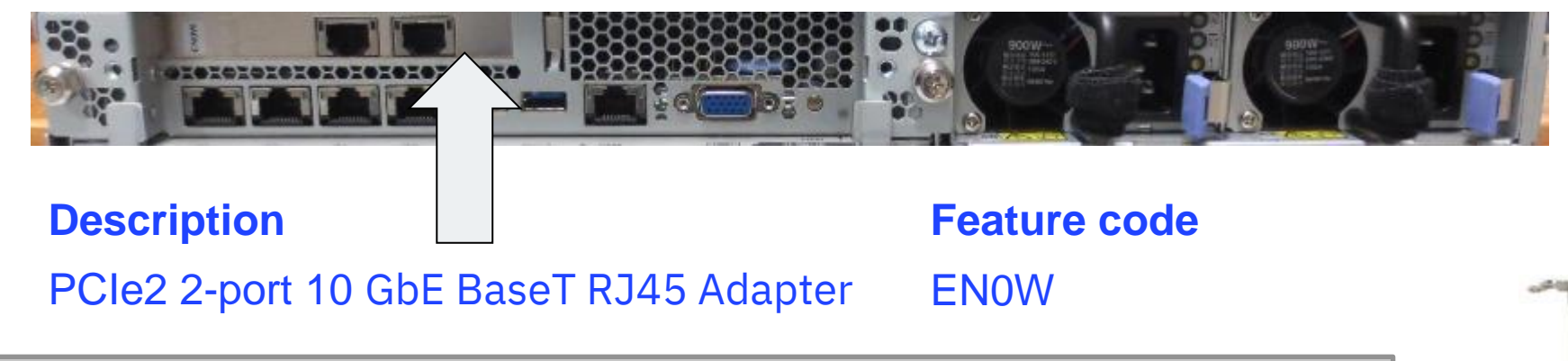

The ENOW 10G RJ45 makes sense in that it is a lower cost option (than optical connections) plus it can be used at 1G or 10G. Clients tend to have lower cost management network switches than their core data switches, so this helps with that as well.

I don't see IBM making Optical Ethernet (EN0S or EN16) an option for a while, unless we get a large number of client requests.

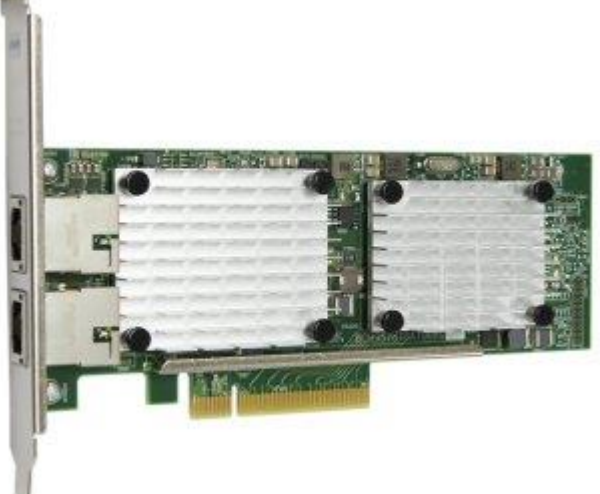

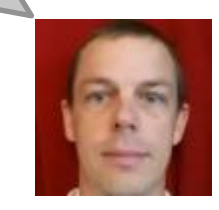

# **Starting the HMC CR2**

- 1. Connected Power Cords
- 2. Waited till the On/Off button is a steady blinking rate (few minutes)
- 3. Pressed the power on button ONCE and waited then it sprang into life

| ing hostboot                                                                                                    | 10                                                                                                    |
|----------------------------------------------------------------------------------------------------|----------------------------------------------------------------------------------------------------|
| ome to Hostboot hostboot-8027b81-pbc84                                                                                                    | sisa/hbicore.bin ==                                                                                            |
| SECURE BOOTING IN SECURE MODE (MINIMU<br>BOOTING FROM SBE side 0 on Master pro<br>ISTEP 6.5 - host_init_fsi<br>ISTEP 6.6 - host_set_ipl_parms<br>ISTEP 6.7 - host_discover_targets<br>HWAS PRESENT> DIMM[03]=ADADDDDDDDDDDDD                                                                                                    | m secure version=0x01)<br>c=00050000                                                                           |
| HWAS PRESENT» Proc [05]=8000000000000<br>HWAS PRESENT» Core [07]=P00110000000<br>ISTEP 6. 8 - host_update_master_tpm<br>SECURE  Secure Hode Disable (via Jumper<br>ISTEP 5. 8 - host_gard<br>HWAS  FUNCTIONAL> DIMM [03]=A0A000000000<br>HWAS  FUNCTIONAL> Proc [05]=800000000000<br>HWAS  FUNCTIONAL> Core [07]=F00011000000<br>HWAS  FUNCTIONAL> Core [07]=F000110000000<br>ISTEP 6.11 - host_start_occ_xstop_han | 00<br>00000000<br>r)> 0x00000000000000<br>00000<br>00000<br>dler                                               |
|                                                                                                    | IBM                                                                                                    |
|                                                                                                    | the second second second second second second second second second second second second second second second s |

 $\leftarrow$ Boot information on the console

## Petitboot Menu

[Disk: sda2 / Hb1d397e-[43a-466b-acfa-e23c6607e72e]

Petitboot (u1.12)

## Setting up the BMC IP address

At the "petitboot" menu, we "Exited to a shell" and set up networking

ipmitool lan set 1 ipsrc static ipmitool lan set 1 ipaddr 9.137.62.244 ipmitool lan set 1 netmask 255.255.255.0 ipmitool lan set 1 defgw ipaddr 9.137.62.1

ipmitool mc reset cold

We couldn't make the settings stick, so ...

Probably a Early Ship firmware problem. Fortunately, there are other ways of setting up the network ...

Use the BMC default IP address, connect, login and change the IP Addresses

## Once on the network access the OpenBMC GUI website

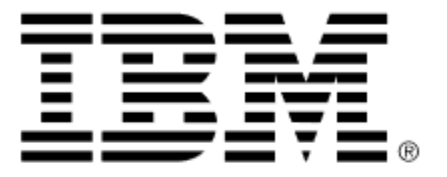

## **BMC System Management**

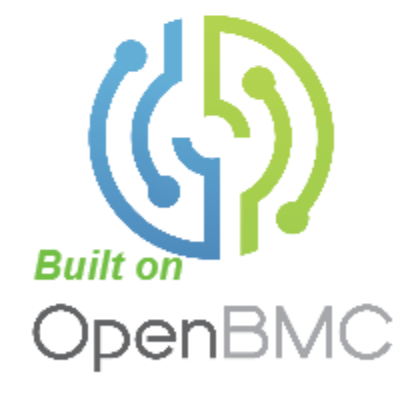

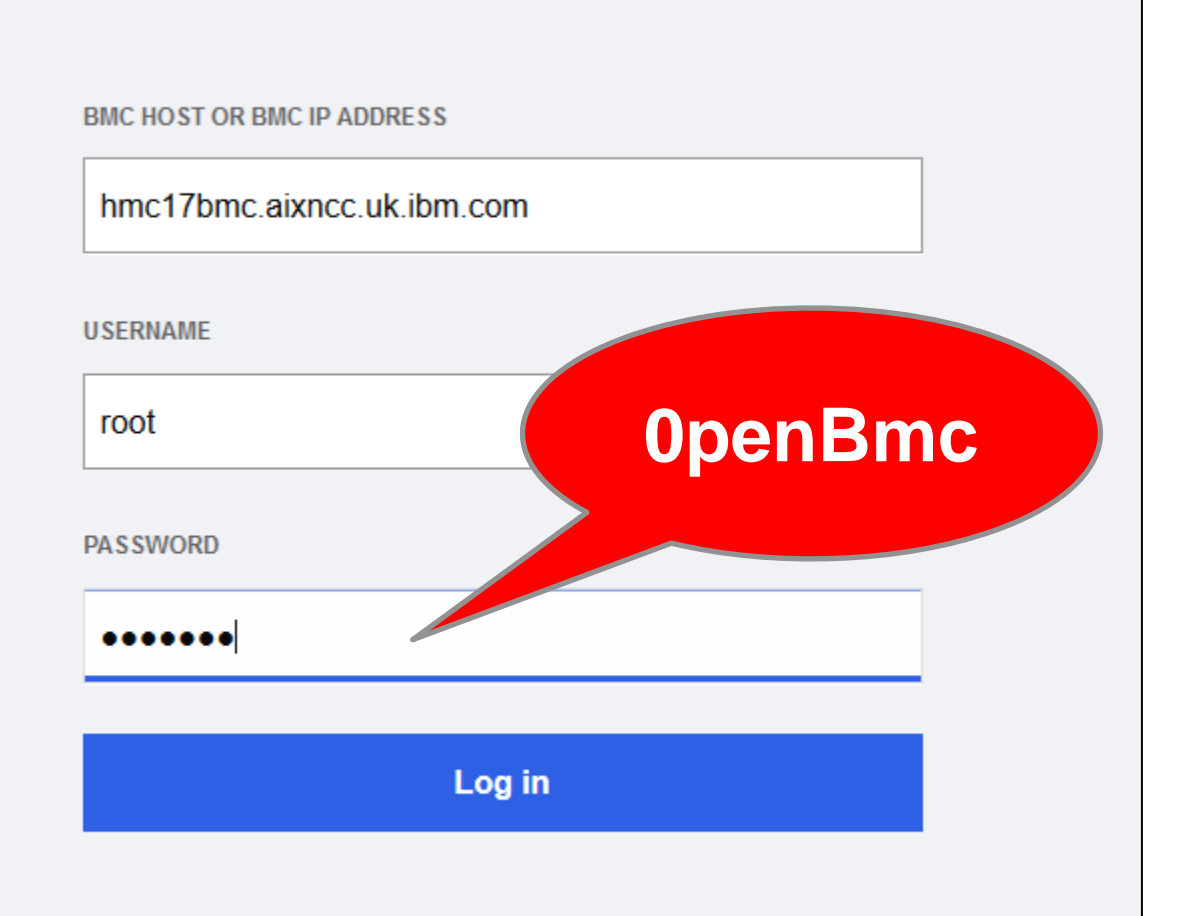

### Solution The password has expired and must be changed. **Doesn't seem to like the** BMC HOST OR BMC IP ADDRESS hmc17bmc.aixncc.uk.ibm.com username in the password. USERNAME Fair enough, but it doesn't root **BMC Sys** tell us. NEW PASSWORD Must be between 8-20 characters. $\odot$ CONFIRM NEW PASSWORD $\odot$ В og in Go back **Change password**

| System M        | lanagement                   |                           |                           |                               |                             |                          |    |
|-----------------|------------------------------|---------------------------|---------------------------|-------------------------------|-----------------------------|--------------------------|----|
| BM.             | <b>hmc17</b><br>9.137.62.244 | Se                        | rver health ><br>Critical | Server power >                | Data last refi<br>Jul 8, 20 | reshed<br>021 12:27:27 B | ST |
| rver<br>rview   | hmc17 🧷                      |                           |                           |                               |                             |                          |    |
|                 | Server information           |                           |                           | View 5 bigh priority          | wente                       |                          |    |
| Ð_              | MODEL                        | MANUFACTURER              |                           | view 5 high phoney e          | events                      |                          |    |
| ✓ health        | 7063-CR2                     | N/A                       |                           | BMC time<br>Jan 14, 2021 18:5 | 0:05 GMT                    |                          |    |
|                 | SERIAL NUMBER                | FIRMWARE VERSION          |                           |                               |                             |                          |    |
| <u>٥</u>        | 787DDBD                      | IBM-mowgli-ibm-OP9_v2.5_4 | 108-prod                  | Turn on server LED            | )                           | Off                      |    |
| control         | BMC information              |                           |                           | Serial over LAN co            | isole                       | >                        |    |
| 2               | HOSTNAME                     | MAC ADDRESS               |                           | Edit network settin           | qs                          | >                        |    |
| <b>,</b><br>rer | hmc17                        | 8:94:ef:81:99:3c          |                           |                               | -                           |                          |    |
| ration          | IP ADDRESSES                 | FIRMWARE VERSION          |                           |                               |                             |                          |    |
|                 | 169.254.180.29               | op940.hmc-3-0-g10d5072c0  |                           |                               |                             |                          |    |
|                 | 9.137.62.244                 |                           |                           |                               |                             |                          |    |
| ontrol          | 9.137.62.243                 |                           | Δfc                       | w screer                      | dum                         | s from t                 | h  |
|                 | 109.291.210.211              |                           |                           |                               |                             |                          | 11 |
|                 | Power Concumption            |                           | Not                       | e: Server                     | here                        | = the HN                 | /( |
|                 | Power Consumption            |                           |                           |                               |                             |                          |    |

POWER CONSUMPTION

96 W

POWER CAP

Not Enabled

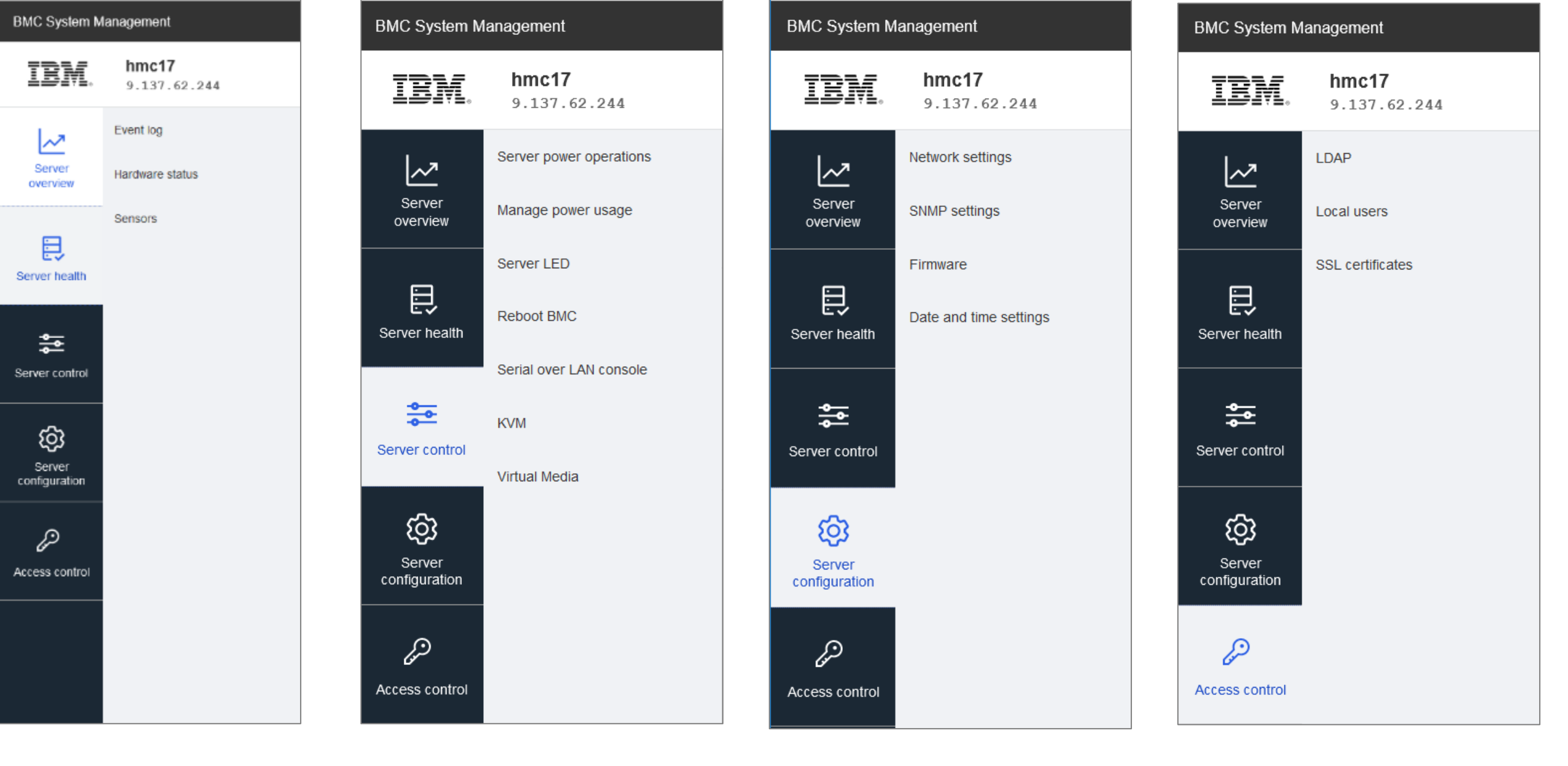

## The BMC menu options

| BMC System Ma           | nagement                                                                                              |                                                                                            |                                             |                                                   |                                                                       | ⊗ root                  |
|-------------------------|----------------------------------------------------------------------------------------------------|--------------------------------------------------------------------------------------------|---------------------------------------------|---------------------------------------------------|-----------------------------------------------------------------------|-------------------------|
| IBM.                    | <b>hmc17</b><br>9.137.62.244                                                                          |                                                                                            | Server health >                             | Server power >                                    | Data last refreshed<br>Jul 8, 2021 12:35:35 B                         | Refresh                 |
| Server<br>overview      | Server power operat                                                                                   | ions                                                                                       |                                             |                                                   |                                                                       |                         |
|                         | Current status                                                                                        |                                                                                            | Last power                                  | r operation at Jan 11                             | , 2021 22:53:53 GMT                                                   |                         |
| Server health           | hmc17 - 9.137.62.244                                                                                  |                                                                                            |                                             |                                                   | Running                                                               |                         |
| Server control          | Host OS boot settings                                                                                 | Operations                                                                                 |                                             |                                                   |                                                                       |                         |
| Server<br>configuration | BOOT SETTING OVERRIDE None  Enable one time boot TPM REQUIRED POLICY Enable to ensure the system only | REBOOT SERVER  Orderly - OS shuts down, T Immediate - Server reboot Reboot SHUTDOWN SERVER | then server re go<br>is without OS Re<br>"G | the HMC<br>bes horrib<br>eboot or S<br>Get out of | has no softwa<br>le wrong, this<br>Shutdown optio<br>jail free" card. | re or<br>BMC<br>on is a |
| Access control          | boots when the TPM is functional.                                                                     | <ul> <li>Orderly - OS shuts down,</li> <li>Immediate - Server shuts</li> </ul>             | then server st AN<br>down without rO        | voiding a om.                                     | trip to the com                                                       | puter                   |
|                         | Cancel Save                                                                                           | Shut down                                                                                  |                                             |                                                   |                                                                       |                         |

## Documentation for HMC CR2 SW Install is here → good starting point https://www.ibm.com/docs/en/power9?topic=rack-configuring-7063-cr2-hmc

Nigel Hint:

- Use only the Physical Console (VGA screen, USB mouse, USB keyboard) or
- Use only the Virtual Console via the OpenBMC website in a browser

## Note:

Different Install Default passwords are in the web page above and below:

| Console or Interface | Default ID | Default Password | Description                                                                                                    |
|----------------------|------------|------------------|----------------------------------------------------------------------------------------------------|
| BMC (OpenBMC)        | root       | OpenBmc          | The root user ID and password<br>are used to log in to the BMC<br>for the first time.                                                                                                    |
| нмс                  | hscroot    | abc123           | The hscroot user ID and<br>password are used to log in to<br>the HMC for the first time. They<br>are case-sensitive and can only<br>be used by a member of the<br>super administrator role. |
| НМС                  | root       | passw0rd         | The root user ID and password<br>are used by the service provider<br>to perform maintenance<br>procedures. They cannot be<br>used to log in to the HMC.                                     |

You will have to change these, write them down & store securely

## Documentation for HMC CR2 SW Install is here → good starting point https://www.ibm.com/docs/en/power9?topic=rack-configuring-7063-cr2-hmc

This document covers 3 methods to install the HMC SW.

Currently, each method has a show stopper bug! Oops! [[IMHO July 2021]]

- The document will get updated at some point.
- Until then, here are my hints.

The three methods – see next three slides:

- 1. Install by USB Flash Drive (memory key, thumb stick, ...)
- 2. Install by Remote Media via the BMC
- 3. Install by external USB DVD Drive

# **Flash Drive**

Linux only – tough luck Window10 or Apple users

parted command sub command *mkpart* manual pages are different for RHEL7 and RHEL8 I think this runs by accident on RHEL8, where ext3 is taken as the name and not the format

"cat" is weird choice to move a 4.7 GB file And "fails with permission" issues even as root

As root: dd if=HMC\*.iso of=/dev/sdb1 Works and takes ~12 minutes

Flash Size (8 GB or more) but right at the end after a 4 GB Flash would have failed!

### Installing the HMC by using USB flash drive

To install the HMC by using USB flash drive, complete the following steps for Linux® systems:

- Note: For examples in different operating systems, see:
  - Windows: USB flash installation media (Windows)
  - Mac: USB flash installation media (macOS)

1. Download the HMC version that you want from the Fix Central website.

- Run the following command to identify the device name of the USB drive when it is plugged in: lsblk. For example: /dev/sdb (where sdb is the name of the USB drive)
- 3. Run the following command to wipe the USB drive: wipefs --all /dev/sdX. For example: wipefs --all /dev/sdb
- Run the following command to verify the size of the disk under the SIZE column: lsblk.
   For example: When a 16 GB USB drive shows as 14.3 GB, round it down to 14 GB for the next step 5.
- 5. Run the following command to format the disk and create a partition:  ${\tt parted}~/{\tt dev/sdX}$

From the parted utility, run the following three commands: mklabel gpt

```
mkpart primary ext3 1MiB <size>GiB
```

```
quit
```

quit

Note: size is the size of the USB drive obtained in the step 4.

```
For example:
```

parted /dev/sdb

```
mklabel gpt
```

```
mkpart primary ext3 1MiB 14GiB
```

6. Run the lowing command to copy the ISO onto the partition: cat HMC-Recovery-ppc64le.iso > /dev/sdX1. For example: cat HMC-9.2.950.0-2103300827-ppc64le.iso > /dev/sdb1

#### 7. Insert the USB drive, and power on the system.

Note: The USB drive must be at least 8 GB. Certain USB drives might be too wide to fit properly into the USB port at the rear of the system. Test the fit of your USB drive before you proceed.

8. When the Petitboot menu is displayed, select the Install Hardware Management Console option that is located under USB.

# Virtual Remote Media

# .iso image on your workstation

### Installing the HMC by using virtual media from the BMC

To install the HMC by using virtual media from the BMC, complete the following steps:

- Open a supported web browser. In the address bar, enter the IP address of the BMC that you want to connect to. For example, you can use the format https://<BMC IP> in the address bar of the web browser.
- 2. From the OpenBMC logon window, enter the Host address of the BMC and the Username and Password that is assigned to you.

Note: The default user ID is root and the default password is OpenBmc.

If you are using firmware level OP940.01, or later, the root password is expired by default. You must change the default password before you can access the BMC. For more information about changing the expired default password, see Setting the password.

If you forgot your password, you can perform a factory reset of the system to restore the default password. To reset the system, see Performing a factory reset.

- 3. Click Log in.
- 4. Select Server control.
- 5. Select Virtual Media.

9. Power on the system.

- 6. Click Choose file.
- 7. Locate the HMC Recovery media ISO and click Open.
- 8. Click Start.

<sup>Open.</sup> BMC Server control  $\rightarrow$  Server power operations BMC Server control  $\rightarrow$  Serial over LAN console

10. When the Petitboot menu is applayed, select the Install Hardware Management Console option that is located under USB.

11 Switch to the BMC  $\rightarrow$  Server control  $\rightarrow$  Select KVM then continue the install process

It should also note that the uploading of the 4.7 GB HMC Recovery image will take time. For example, a few hours.

If over the Internet, uploads speeds are typically 10% of the downloads speed.

Example: 200 Mb download = 20 Mb upload = 2 MB upload for 4700 MB = 40 minutes Recommend you find a way to monitor your network upload traffic

- at least if the network is busy, you then know to wait even longer

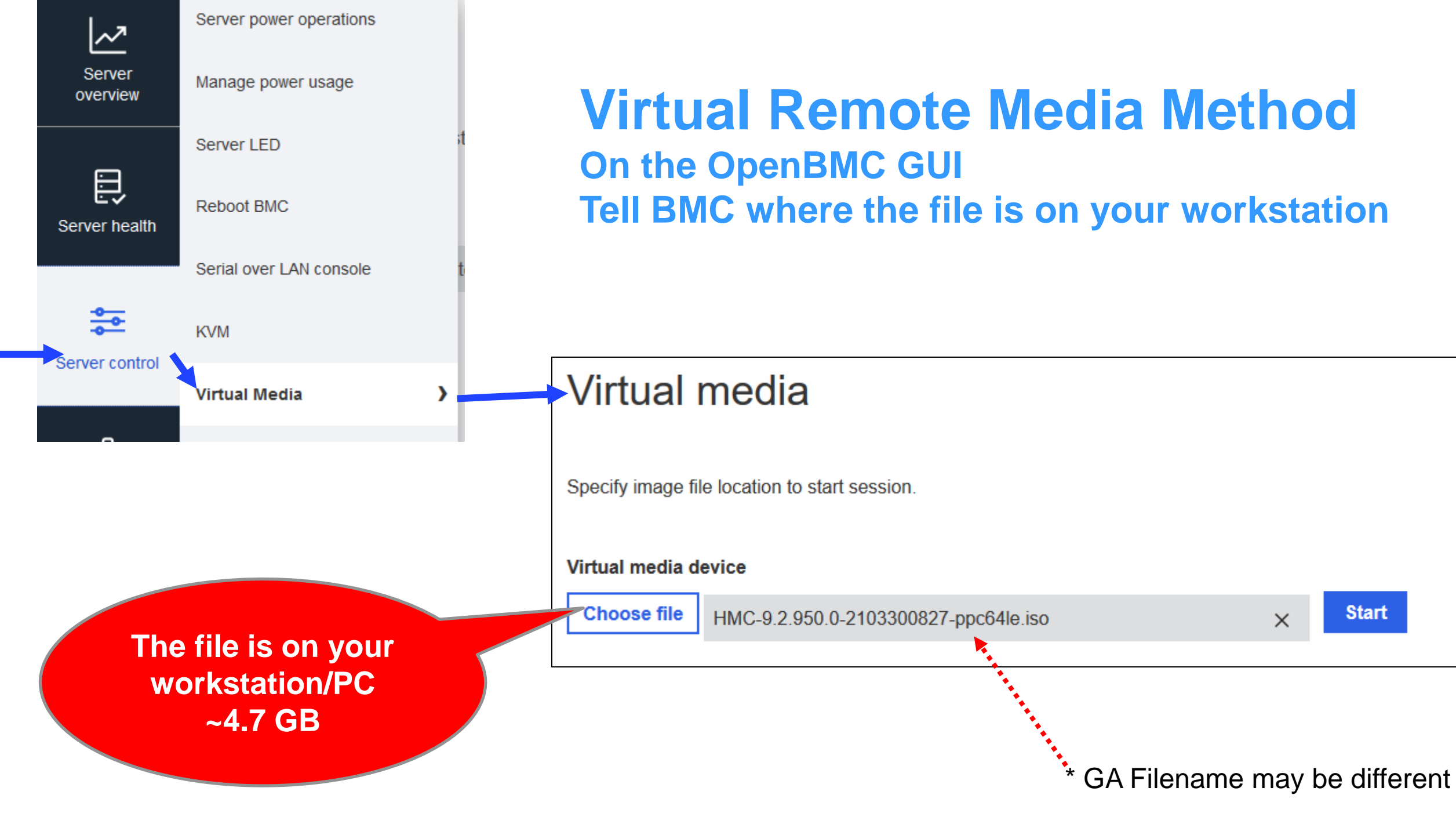

# **External USB DVD Drive**

The HMC Recovery media .iso file is over 4.7 GB so it can't be burnt to a normal 4.7 GB DVD media

Can you see the work around?

The two letters DL are easy to over look, I did!

DL = "Dual Layer"

Do you know if your DVD burner supports DL? I did not!

Double check the writing on your DVD burner or its packaging (if you have it) for any "DL" reference. I got lucky!

Then go order DVD DL media. I purchased "DVD+R DL" and that worked OK. Took 2 days!

## Installing the HMC by using an external USB attached DVD drive

To install the HMC by using an external USB attached DVD drive, complete the following steps:

- 1. Download the HMC recovery version that you want from the Fix Central website.
- 2. Burn the HMC recovery DVD image to a DVD-R <u>DL</u> media as an image.
- 3. Power off the HMC.
- 4. Connect the external USB DVD drive to the HMC and insert the HMC recovery DVD.

Note: You might need to connect the USB DVD drive to an external power source or use a USB Y cable to connect to an extra USB port to provide sufficient power to the DVD drive.

#### 5. Power on the HMC.

•

- 1 Note: The display monitor might show no signal during startup. The process might take 2 or 3 minutes before the display monitor shows any status.
- 6. When the Petitboot bootloader starts, navigate to stop the automatic boot.

Note: A 10-second timeout is enforced. If no action is taken within 10 seconds, the system attempts to boot from the hard disk drive.

7. Wait until the CD/DVD device appears in the Petitboot menu.

Note: This process can take up to a minute.

8. Select the Install Hardware Management Console option that is located under CD/DVD.

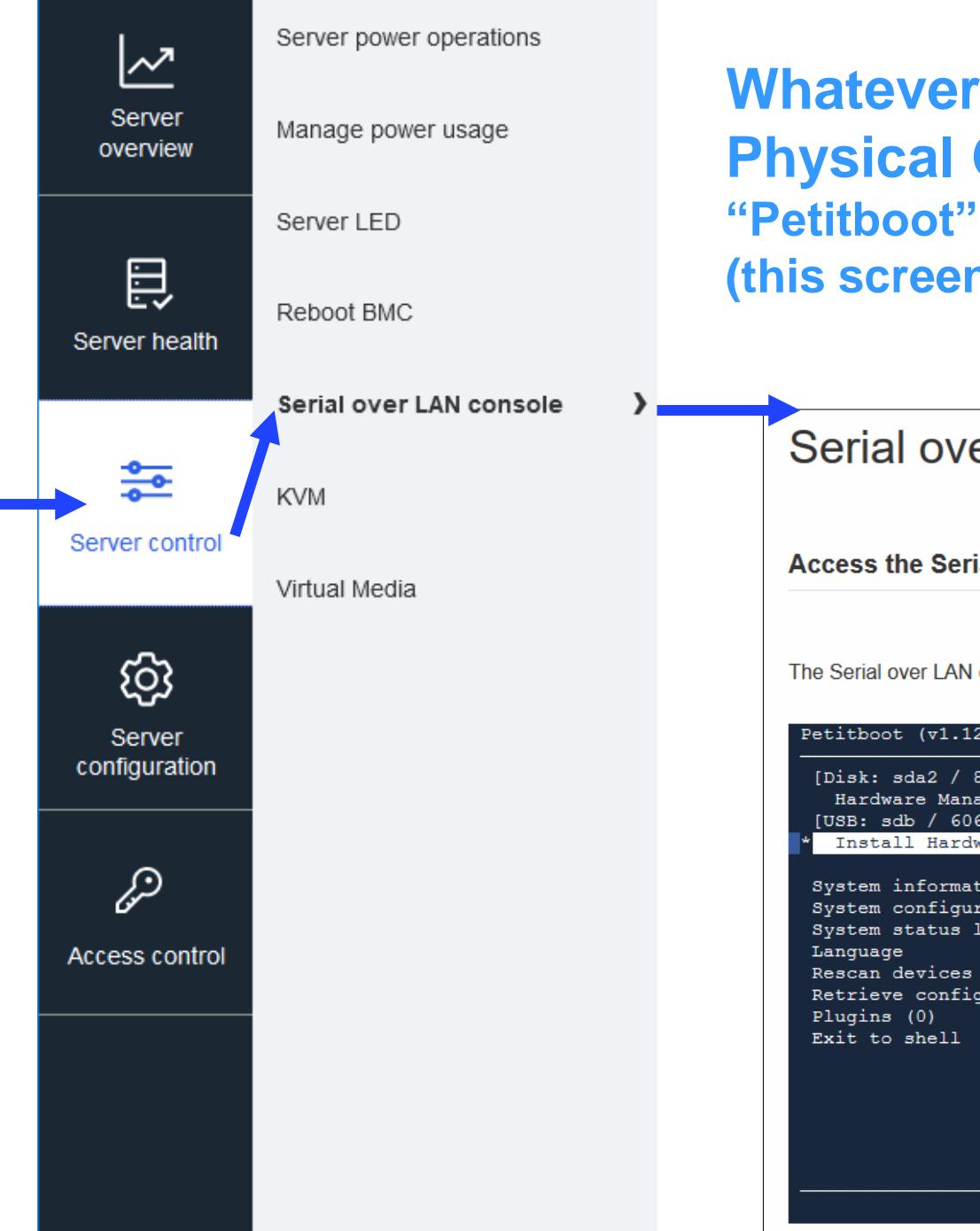

## Whatever the media method Physical Console and BMC SoL show the same thing: "Petitboot" for the initial selection of boot media (this screen taken while booting from USB)

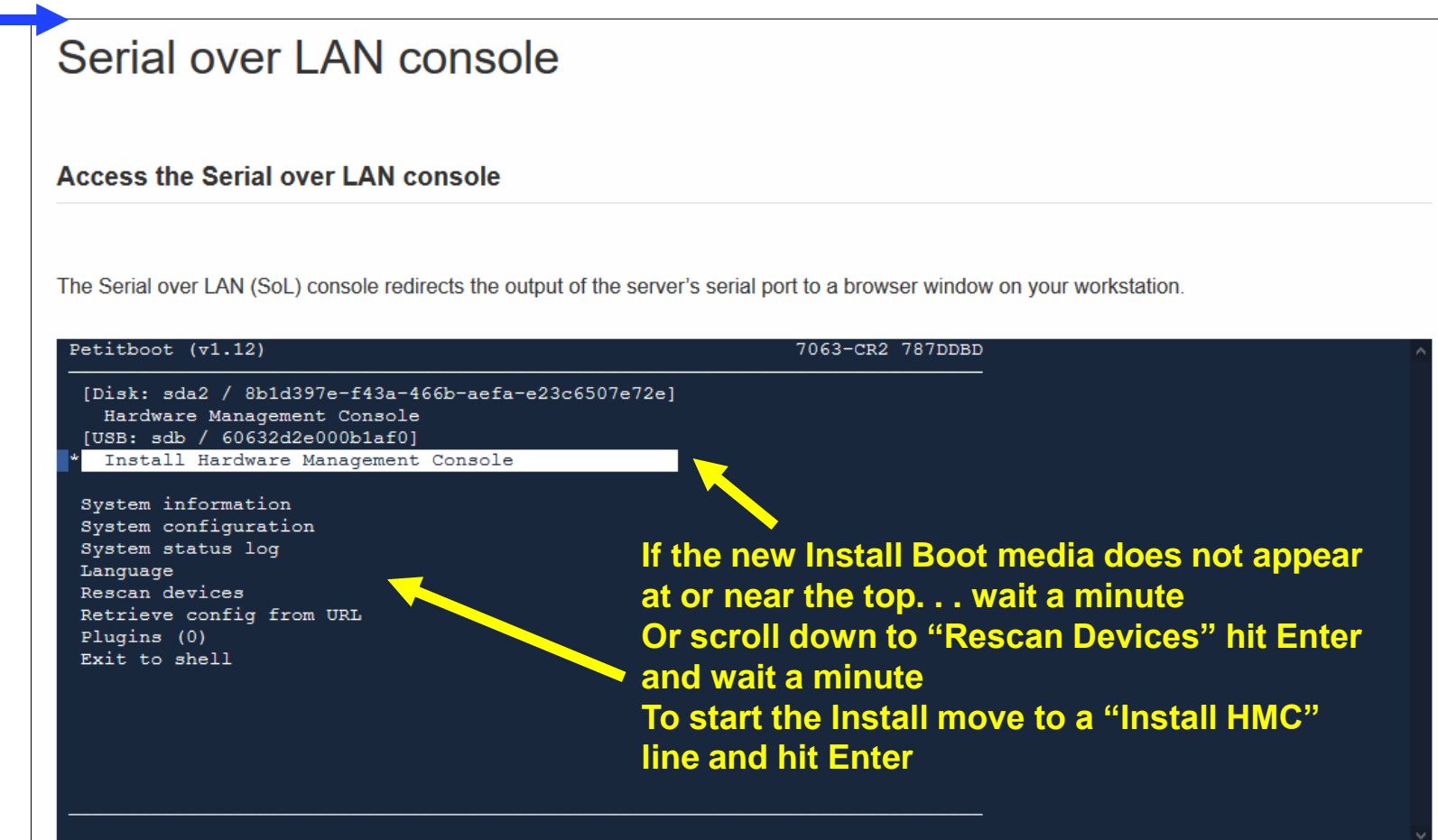

## Regular: HMC Install Wizard

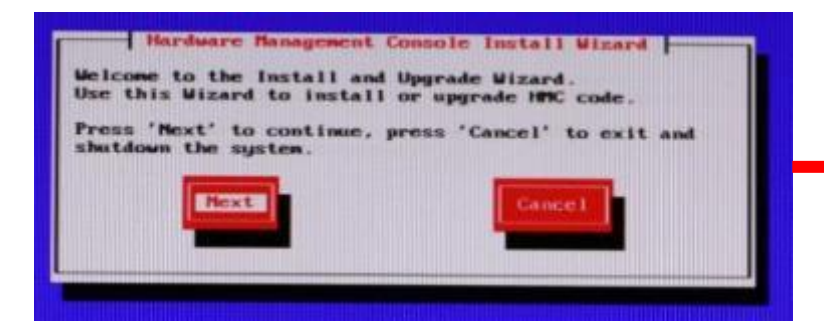

#### Hardware Management Console Install -

The installation is completed. Please select one of the options below, then press 'Next' to continue.

( ) Restore critical console data from media (Install Only).
(\*) Finish the installation without restoring data.

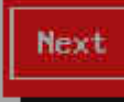

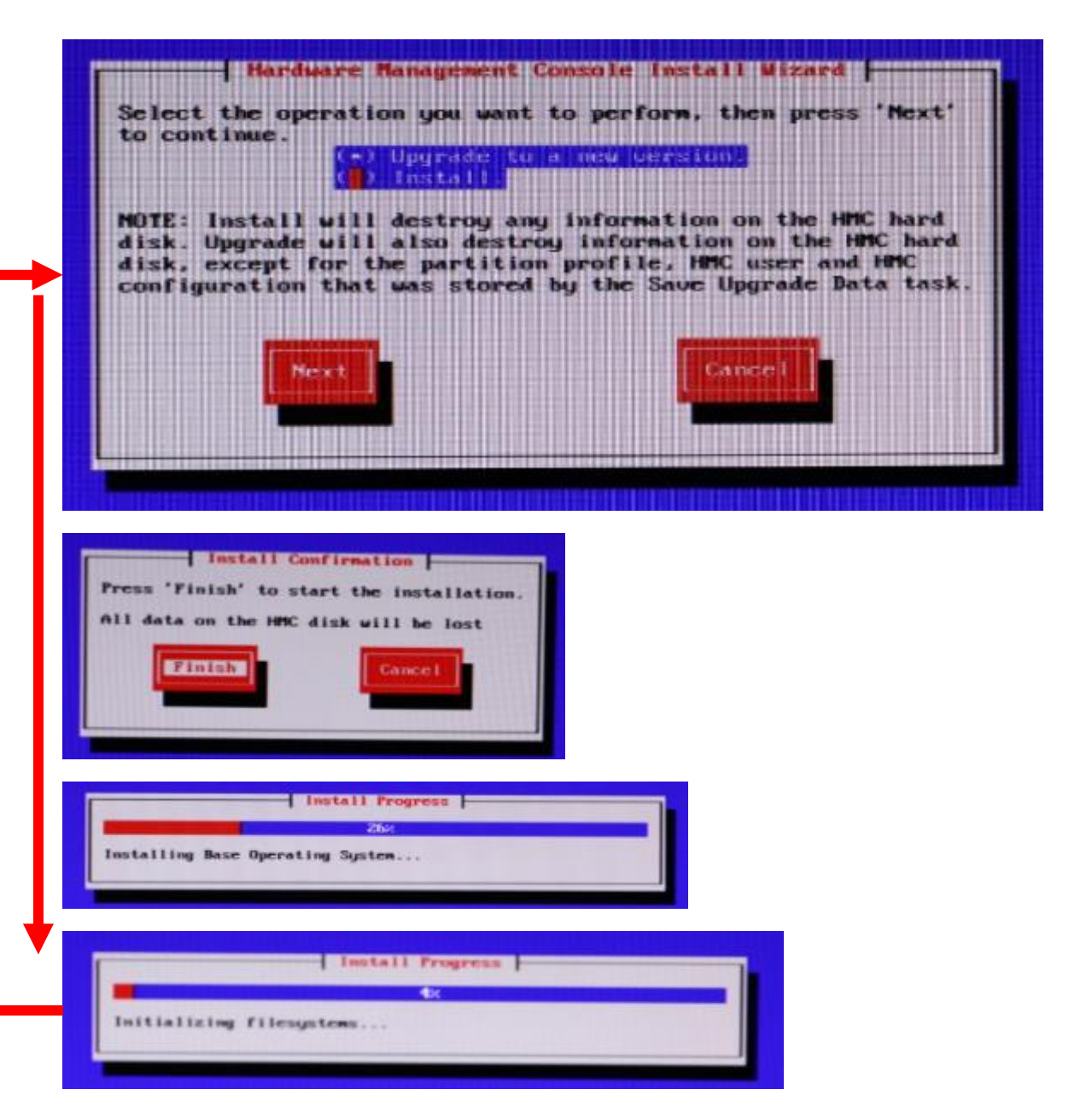

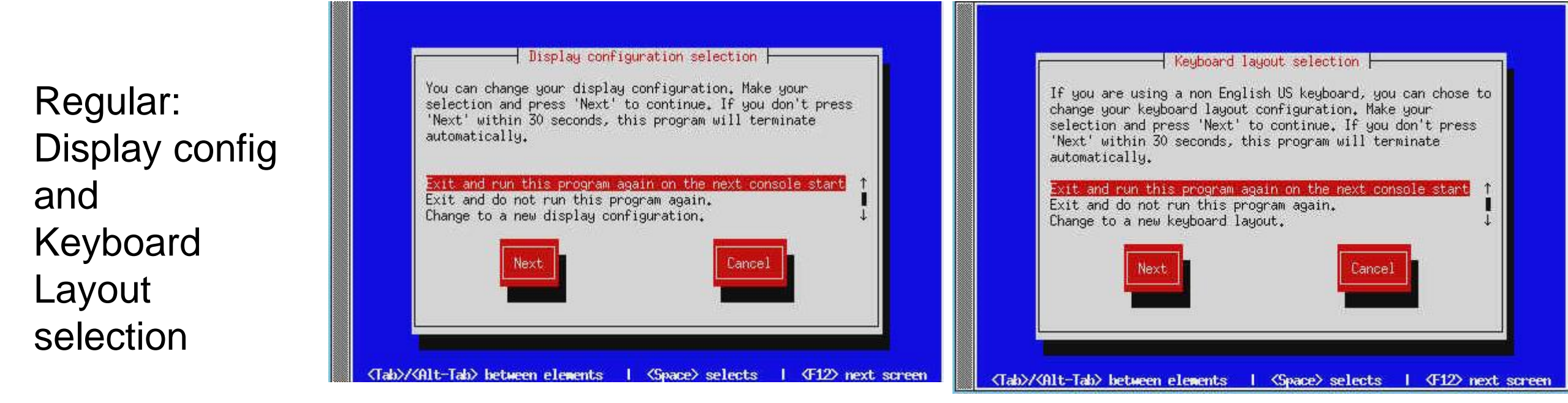

## After the reboot from disks we get the regular: HMC Guided Setup guides

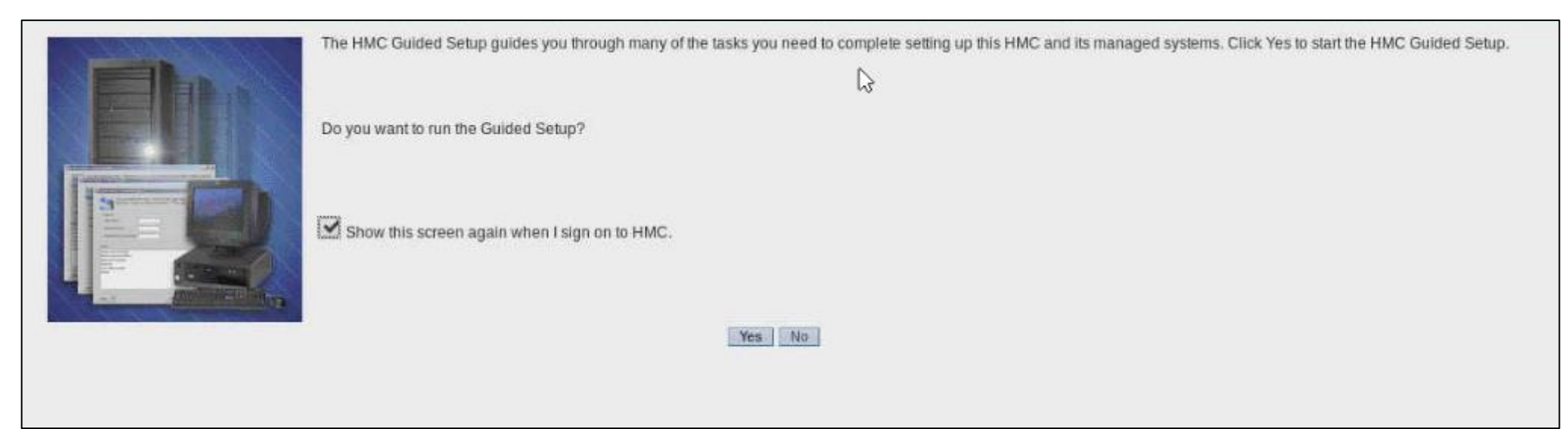

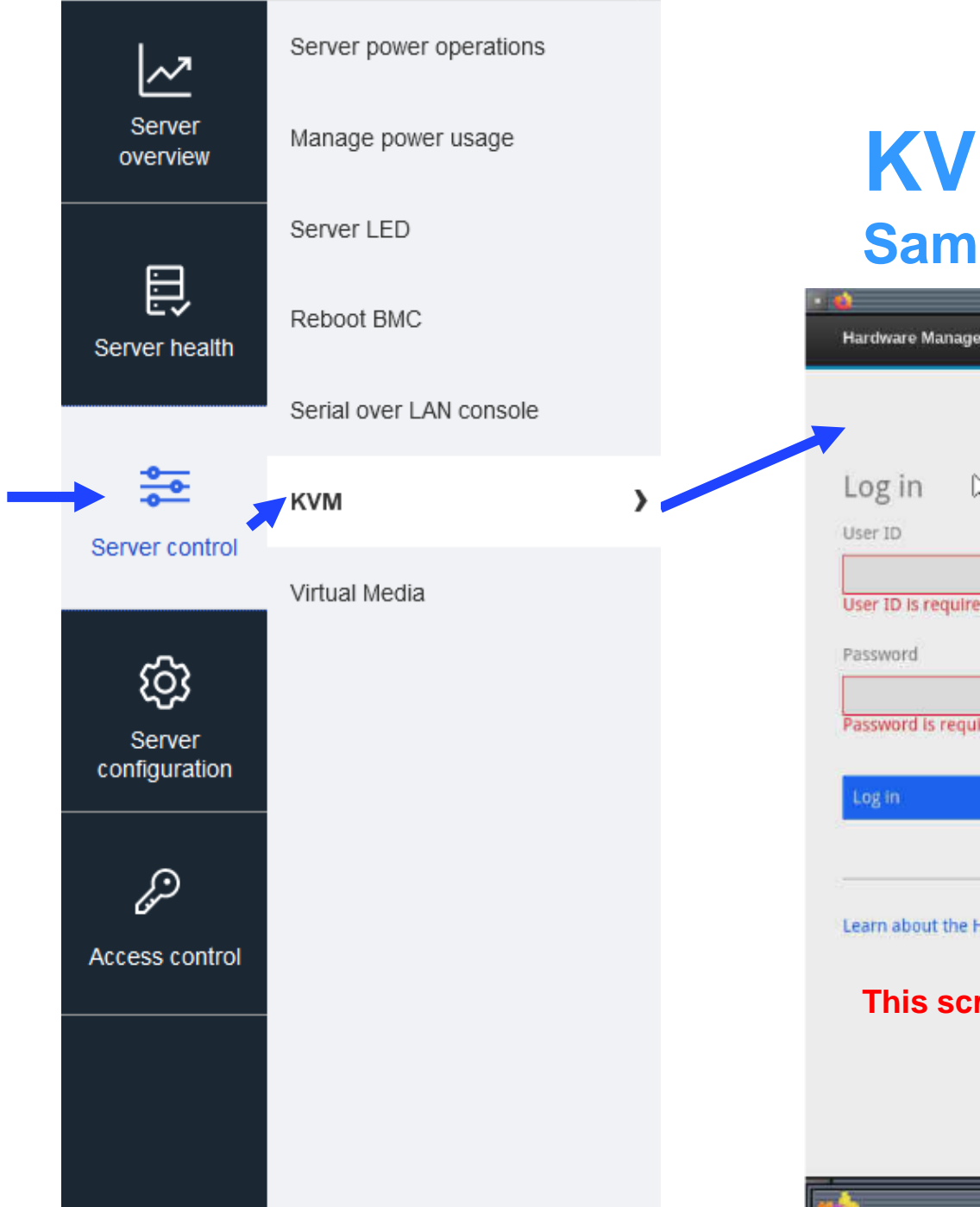

# **KVM virtual GUI console**

## Same view on the physical VGA console

| User ID is required  Password             |                                    |
|-------------------------------------------|------------------------------------|
| Password                                  |                                    |
| Password is required SYSTEMS are all good | PARTITIONS V<br>are all good are a |
| Log in →                                  | <b>1 1</b> Service                 |

# **HMC CR2 discovering the Power Servers**

- This is business as usual
- You may need to manually add FSP passwords (if they are not all the same)

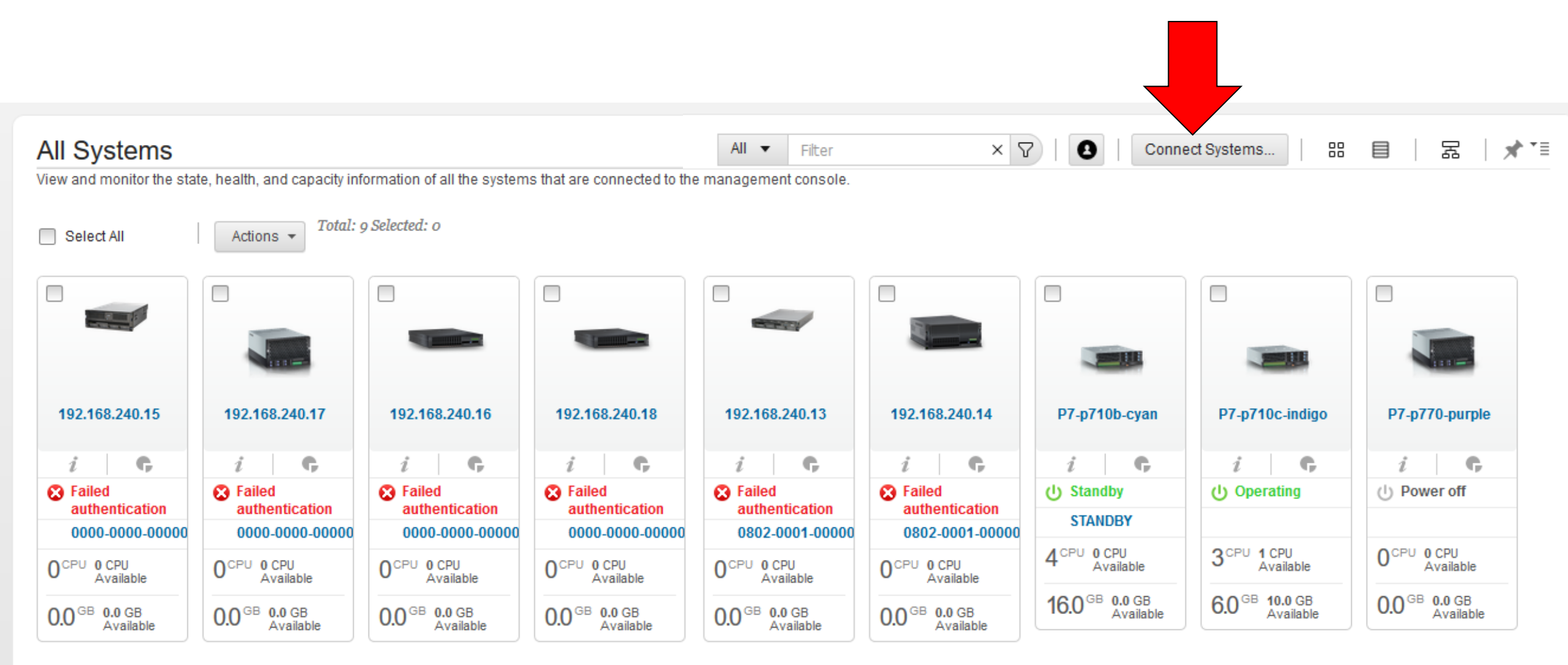

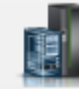

#### Console Management

## Upgrade to HMC 9 service pack 951

Manage console operations and maintain data for the management console.

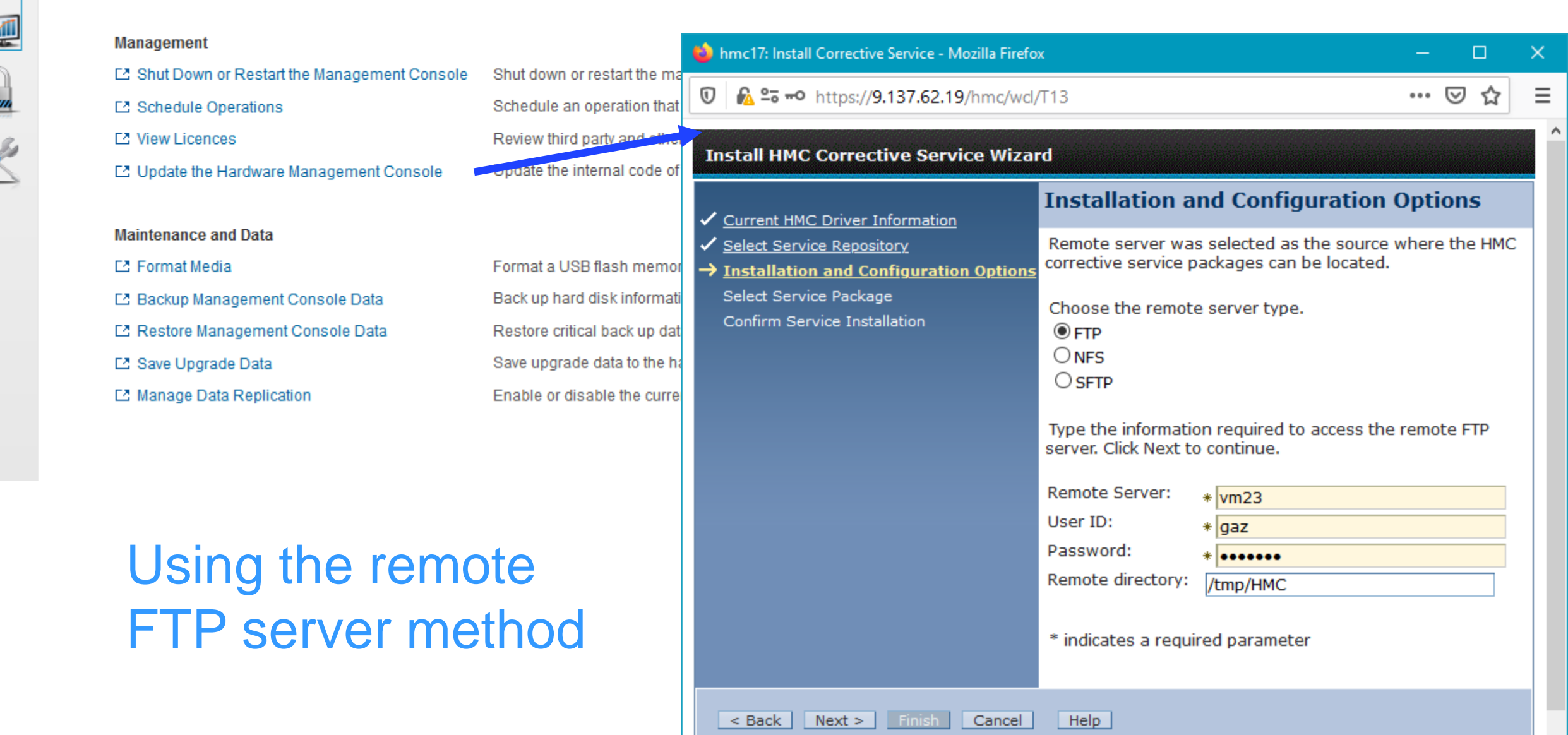

| 🔹 hmc17: Install Corrective Service - Mozilla                                                                                        | Firefox                                                                                                    |         |          | ×  |  |  |
|----------------------------------------------------------------------------------------------------|----------------------------------------------------------------------------------------------------|---------|----------|----|--|--|
| <ul> <li>              M ♀ https://9.137.62.19/hmc/content?taskId=3&amp;refresh=5             ♥ ☆      </li> </ul>                   |                                                                                                    |         |          |    |  |  |
| Install HMC Corrective Service Wizard                                                                                                |                                                                                                    |         |          |    |  |  |
| <ul> <li>✓ <u>Current HMC Driver Information</u></li> <li>✓ <u>Select Service Repository</u></li> </ul>                              | Select Service Package<br>The corrective service packages listed below are                                                | availat | le for H | мс |  |  |
| <ul> <li>✓ Installation and Configuration Options</li> <li>→ Select Service Package</li> <li>Confirm Service Installation</li> </ul> | installation. Select a service package to install and click Next to continue.                                             |         |          |    |  |  |
| Commisservice Installation                                                                                                    | Service Pack: 950                                                                                                    |         |          |    |  |  |
|                                                                                                    | Image: Select Action >                                                                                                    |         |          |    |  |  |
|                                                                                                    | Select         Package Name         Details           O         MH01874-9.2.951.0-2103310633-ppc64le.iso         No descr |         |          |    |  |  |
|                                                                                                    |                                                                                                    |         |          |    |  |  |
| < Back Next > Finish Cancel Help                                                                                                    |                                                                                                    |         |          |    |  |  |

Might be due to this HMC CR2 Having an earlier life in the Power Development Lab

# Lightening quick look at the new GUI: Note: new minimalist "carbon" style

All Systems View

| vare l                | Management Console                     | hmc17                         |                                                                              |                             |                                            |                                                              |                                                                                    |                              | Fe                         |
|-----------------------|----------------------------------------|-------------------------------|------------------------------------------------------------------------------|-----------------------------|--------------------------------------------|--------------------------------------------------------------|------------------------------------------------------------------------------------|------------------------------|----------------------------|
| Re                    | sources > All Systems                  | >                             |                                                                              |                             |                                            |                                                              | All Resource                                                                       | s ▼ Q Search systems,        | partitions,help topics and |
| Resources             | All Systems<br>View and monitor the st | tate, health, and capacity in | formation of all the system                                                  | ns that are connected to th | ne management console.                     | All 🔻 Filter                                                 | 2 ×                                                                                | ♥   ❸   Connec               | t Systems 88               |
| Console<br>Management | Select All                             | Actions -                     |                                                                              |                             |                                            |                                                              |                                                                                    |                              |                            |
| Users and<br>Security | P7-p710b-cyan                          | P7-p710c-indigo               | P7-p730b-green                                                               | P7-p770-purple              | P8-E850-ruby                               | P8-S822-lemon                                                | P8-S822-lime                                                                       | P8-S824-emerald              | P9-S922-amber              |
| Serviceability        | OCPU 0 CPU<br>Available  OOGB 0.0 GB   | ⊘ Operating 7% 38% 0%         | Power off      2 CPU 10 CPU     Available      13.0 GB 51.0 GB     Available | OCPU 0 CPU<br>Available     | Operating     Attention LED     7%     43% | Power off  20 CPU 0 CPU Available  128.0 GB 0.0 GB Available | <ul> <li>Operating</li> <li>0.5%</li> <li>19%</li> <li>15%</li> <li>31%</li> </ul> | © Operating 0.8% 57% 15% 35% | Operating  Attention LED   |
|                       | Available                              |                               | Available                                                                    | Available                   | 0%                                         | Available                                                    | 31%                                                                                | 53%                          | 30%<br>44%                 |

Feedback 🛛 🙁 -

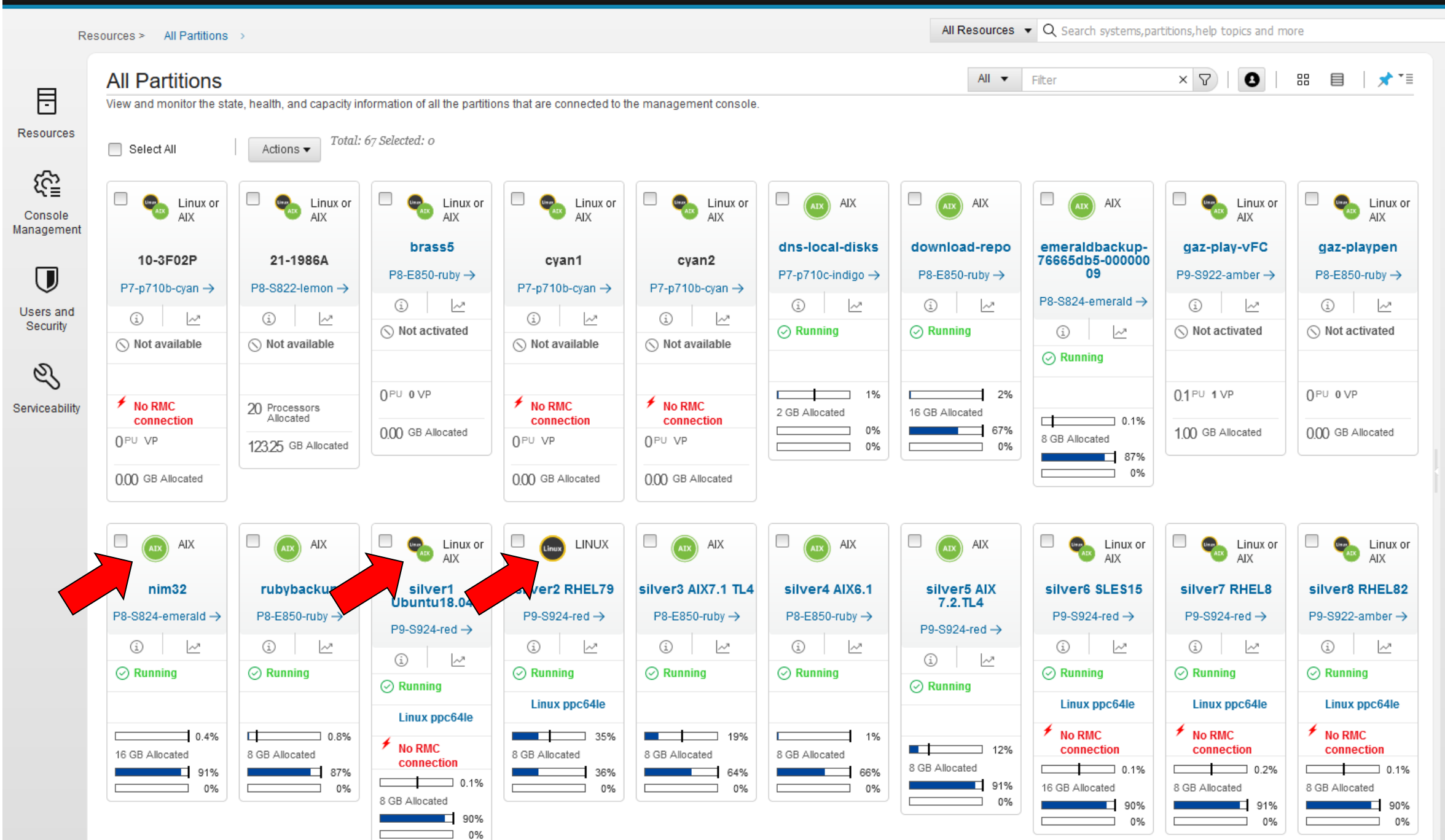

# View Partitions All

Hardware Management Console

hmc17

® -0 Feedback

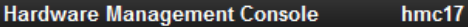

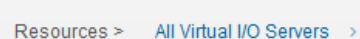

0.00 GB Allocated

0.00 GB Allocated

0.00 GB Allocated

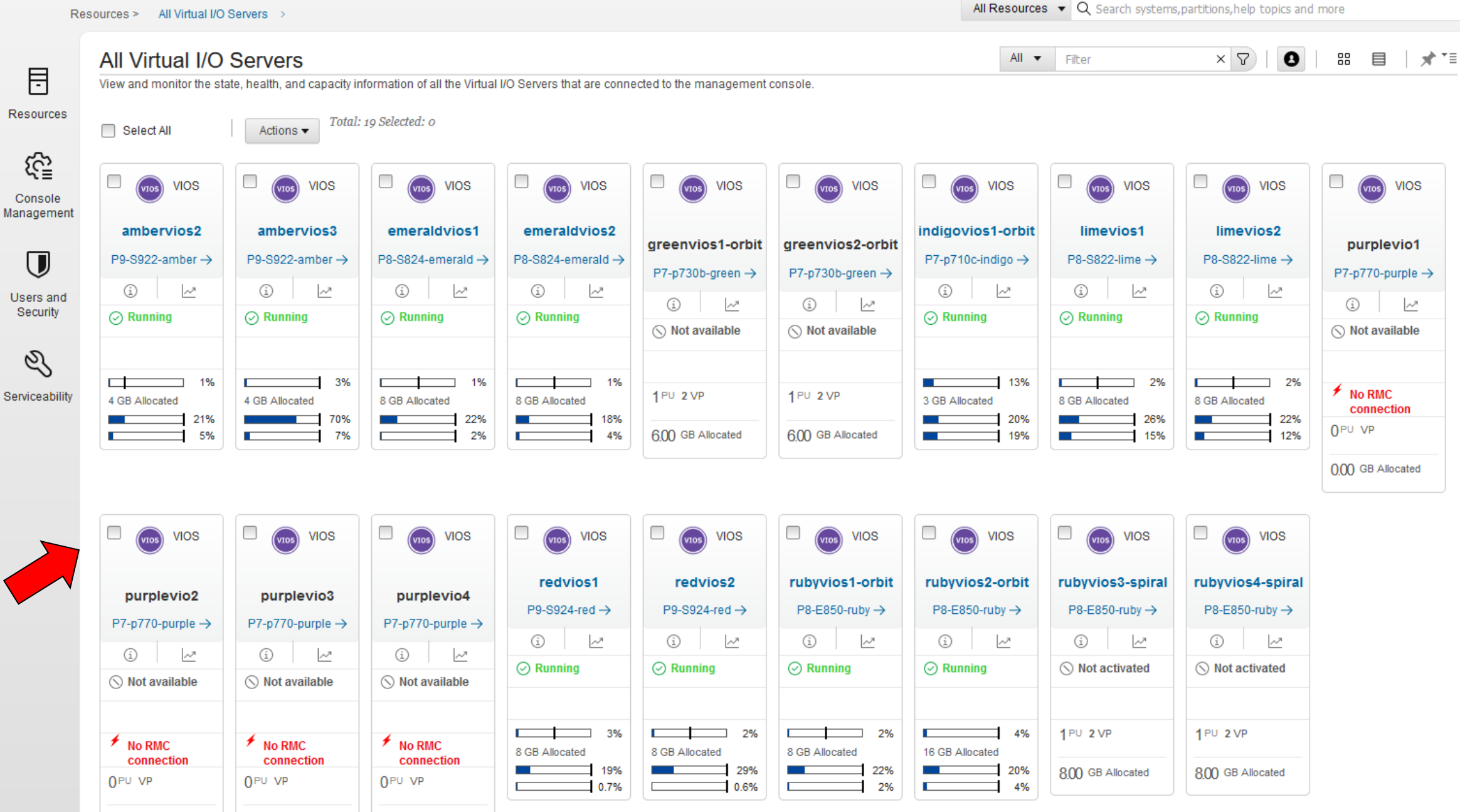

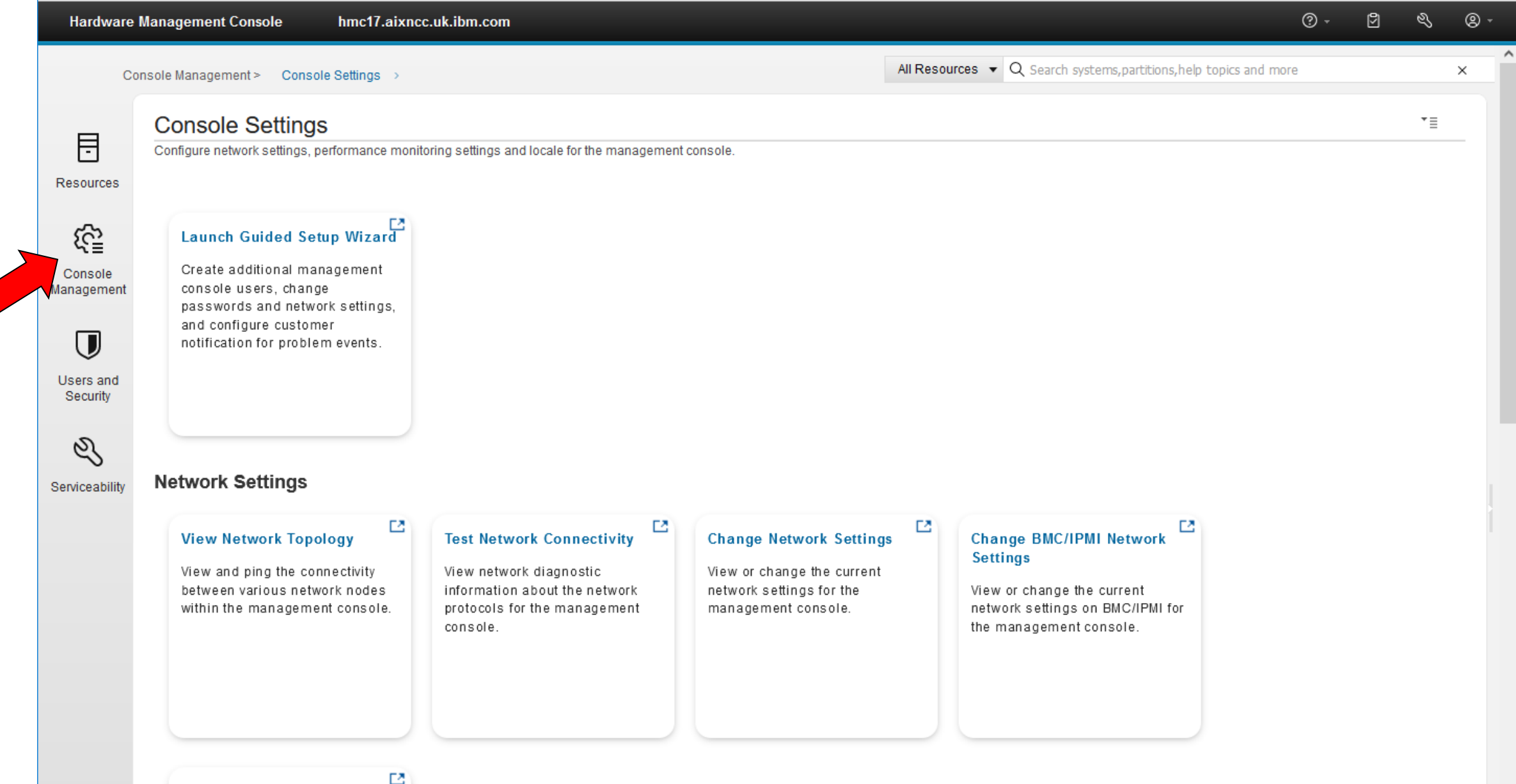

V

#### Console Inband Communication Credentials

Manage Management Console Inband Communication Credentials for problem event monitoring
## Hardware Management Console (HMC) POWER9 based <u>7063-CR2</u> First Look - HW Install – SW Install

Another improvement in the HMC line

- Excellent design
- Faster with POWER9 more CPU cores
- 64 GB memory = good for high user numbers, rapid LPAR changes (via APIs) and collecting performance stats
- Very hard to benchmark HMC performance but the GUI "seems" faster
- Easier to live with due to OpenBMC new features with remote access
- Even looks good in the rack!
- Please, order CR2's for your POWER8, POWER9 and Power10 servers today!